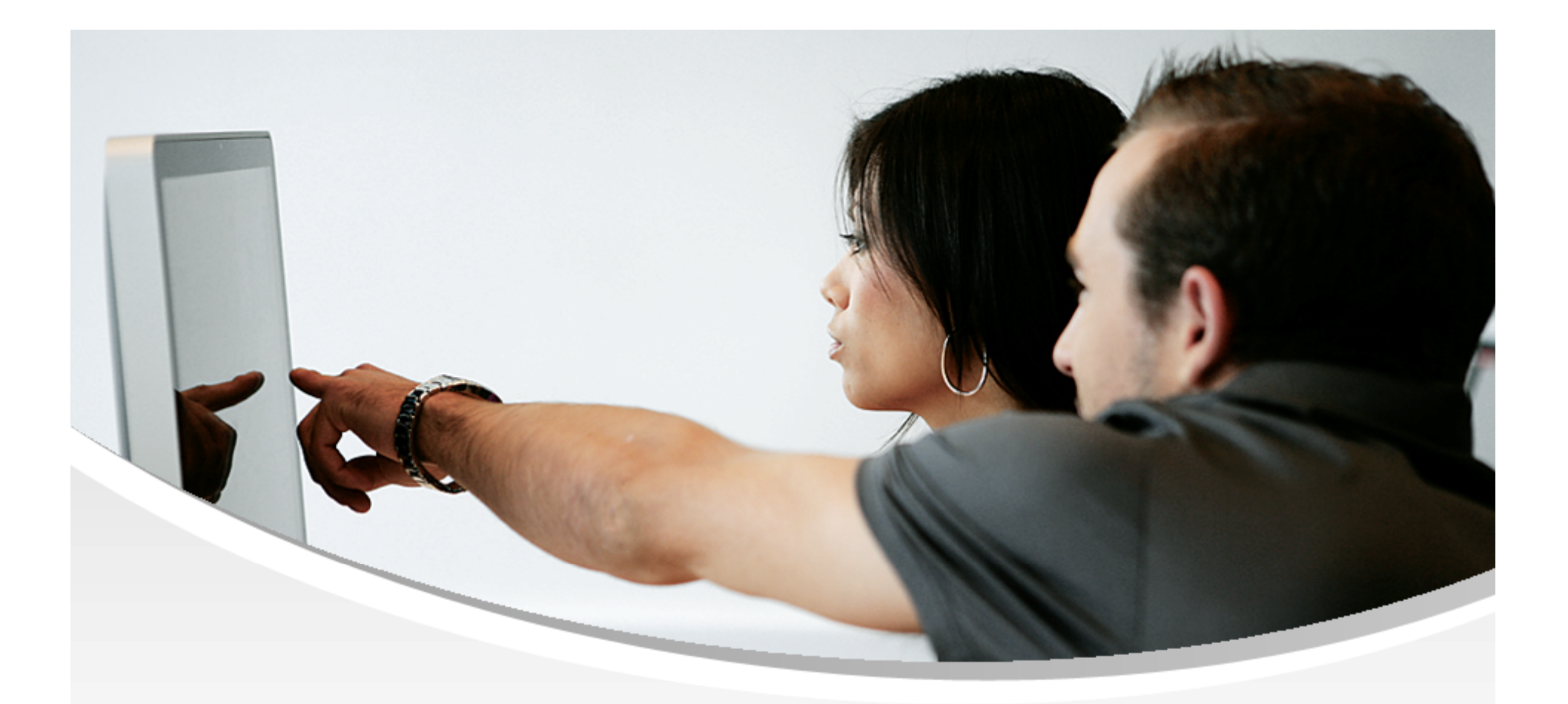

#### **Nouveautés OpenSi E-Commerce – version 9.8**

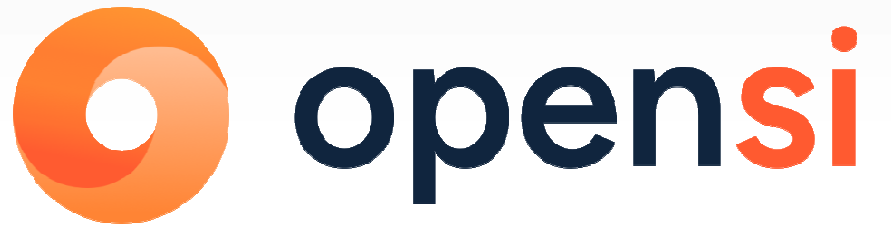

contact@opensi.fr | 0 805 69 00 14 | www.opensi.fr 1

Avec cette nouvelle version, bénéficiez des nouvelles fonctionnalités.

Nous avons également le plaisir de vous annoncer la mise à disposition imminente d'un nouveau module **OpenSi Activity** Lancement officiel le 8 Juillet 2025 - (utilisation gratuite jusqu'au 1<sup>er</sup> octobre 2025)

Grace à OpenSi Activity, vous suivez **les performances de votre entreprise** où que vous soyez, directement **sur votre smartphone**.

L'interface claire et intuitive vous offre **une vision** à **360**° grâce à un tableau de bord par catégorie :

Commandes
 Chiffre d'affaires
 Marge
 Statistiques clients

### 

Avec OpenSi Activity, visualisez directement vos statistiques sur votre smartphone !

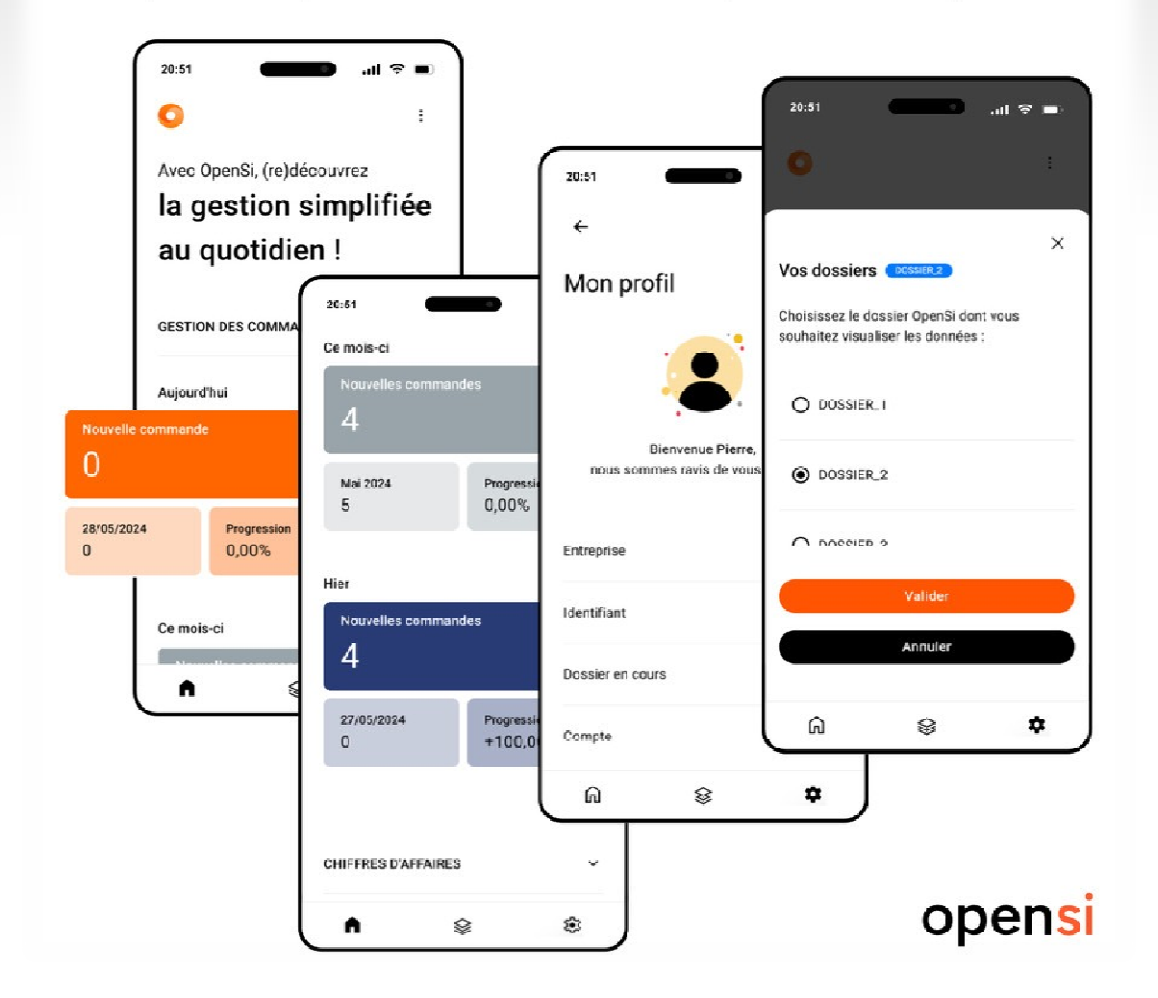

#### Sélectionner les indicateurs souhaités

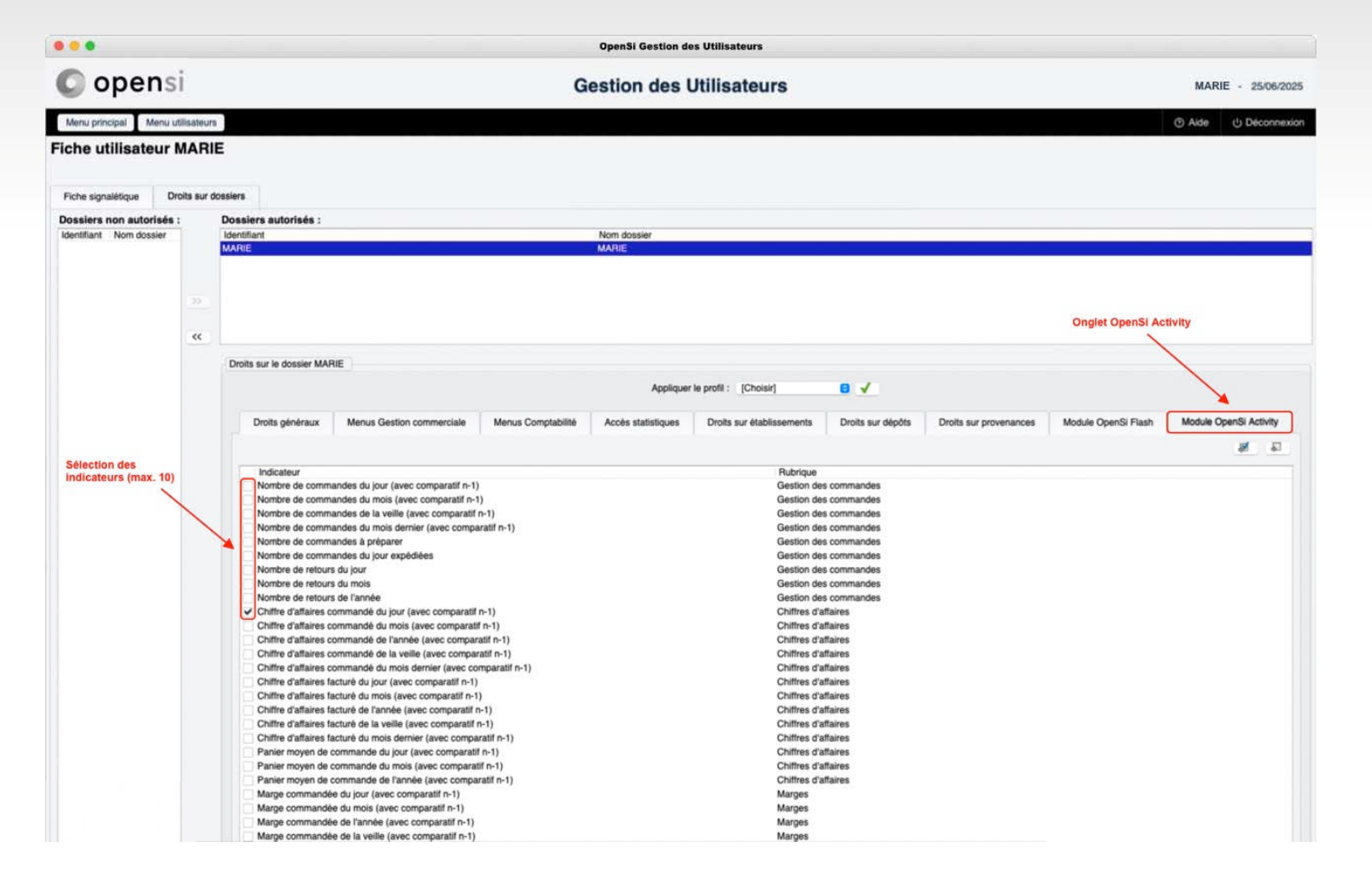

4

#### Attribuer le droit de consultation à OpenSi Activity en Gestion des utilisateurs

|                         |             |                                 |                         |                                 | OpenSi Gestion de    | s Utilisateurs                  |                        |                            |                     |                        |
|-------------------------|-------------|---------------------------------|-------------------------|---------------------------------|----------------------|---------------------------------|------------------------|----------------------------|---------------------|------------------------|
| O opens                 | i           |                                 |                         | Ge                              | stion des l          | Jtilisateurs                    |                        |                            |                     | MARIE - 25/06/2025     |
| Menu principal Menu u   | tilisateurs |                                 |                         |                                 |                      |                                 |                        |                            |                     | Aide      Déconnexion  |
| Fiche utilisateur I     | MARI        | E                               |                         |                                 |                      |                                 |                        |                            |                     |                        |
| Fiche signalétique Dr   | oits sur de | ossiers                         |                         |                                 |                      |                                 |                        |                            |                     |                        |
| Dossiers non autorisés  |             | Dossiers autorisés :            |                         |                                 |                      |                                 |                        |                            |                     |                        |
| Identifiant Nom dossier |             | MARIE                           |                         |                                 | MARIE                |                                 |                        |                            |                     |                        |
|                         |             |                                 |                         |                                 |                      |                                 |                        |                            |                     |                        |
|                         |             |                                 |                         |                                 |                      |                                 |                        |                            |                     |                        |
|                         |             |                                 |                         |                                 |                      |                                 |                        |                            |                     |                        |
|                         | ~           |                                 |                         |                                 |                      |                                 |                        |                            |                     |                        |
|                         |             | Droits sur le dossier MARIE     |                         |                                 |                      |                                 |                        |                            |                     |                        |
|                         |             |                                 |                         |                                 | Appliquer            | le profil : [Choisir]           |                        |                            |                     |                        |
|                         |             |                                 |                         |                                 |                      |                                 |                        |                            |                     |                        |
|                         |             | Droits généraux Menus           | s Gestion commerciale   | Menus Comptabilité              | Accès statistiques   | Droits sur établissements       | Droits sur dépôts      | Droits sur provenances     | Module OpenSi Flash | Module OpenSi Activity |
|                         |             |                                 |                         |                                 |                      |                                 |                        |                            |                     | <b>N</b>               |
|                         |             | Etablissement de rattachement : | Siège                   | Θ                               |                      |                                 |                        |                            |                     |                        |
|                         |             | Borne d'impression :            | BORN2                   | 0                               |                      |                                 |                        |                            |                     |                        |
|                         |             | Gestion Commerciale             | Oroits direction        |                                 | 🔽 Valida             | tion d'une commande fournisse   | ur                     |                            |                     |                        |
| Sélectionner            |             | Comptabilité                    | Clôture de la factura   | tion                            | 💟 Valida             | tion d'une commande client      |                        | Annulation d'une commar    | de client           |                        |
| OpenSi Activity         |             | Gestion des Contacts            | Anonymisation d'un      | e fiche client                  | 🕑 Valida             | tion d'une commande client d'un | n montant égal à 0 € H | т                          |                     |                        |
|                         |             | Configuration                   | Modification des élé    | ments financiers d'une facture  | e d'affaire 🔽 Valida | ition d'un transtert de stock   |                        |                            |                     |                        |
|                         |             | Module OpenSi Flash             | Pas de blocage pou      | r le prix de vente plancher d'u | in article 🔀 Valida  | tion d'un bon de rangement      |                        |                            |                     |                        |
|                         |             | Module OpenSi Activity          | Visualisation des tot   | aux dans les menus de vente     | v 🛃 Valida           | tion d'un bon de réception      |                        |                            |                     |                        |
|                         |             |                                 | C Edition listes de doc | uments de vente                 | 💙 Valida             | tion d'un bon de préparation    |                        | Annulation d'un bon de pr  | éparation           |                        |
|                         |             |                                 | Edition listes de doc   | uments logistiques              | 🗹 Valida             | tion d'un bon de livraison      |                        | Annulation d'un bon de liv | raison              |                        |
|                         |             |                                 | Edition listes de doc   | uments d'achat                  | Valida               | tion d'un devis jusqu'à         | €HT                    |                            |                     |                        |
|                         |             |                                 | Accès aux données       | de coût d'achat                 | Valida               | tion d'un avoir fournisseur     |                        |                            |                     |                        |
|                         |             |                                 | Accès aux coordone      | nées bancaires fournisseur      | Valida               | autri o un avoir client         |                        |                            |                     |                        |
|                         |             |                                 | Ajustement manuel       | du stock en entrées/sorties d   | e stocks             |                                 |                        |                            |                     |                        |
|                         |             |                                 | Gestion des devis ty    | /pe                             |                      |                                 |                        |                            |                     |                        |
|                         |             |                                 | Visualisation des élé   | ments fournisseur d'un article  | 0                    |                                 |                        |                            |                     |                        |
|                         |             |                                 | Modification du prix    | d'achat dans les documents      | de vente             |                                 |                        |                            |                     |                        |

## Connecter vous à OpenSi Activity en utilisant vos identifiants habituels à partir de votre smartphone

KA

#### https://activity.opensi.eu

| Veuillez vous iden<br>personnalisé. | tifier pour accéder à | à votre espace |  |
|-------------------------------------|-----------------------|----------------|--|
| Entreprise                          |                       |                |  |
| Identifiant                         |                       |                |  |
| Mot de passe                        |                       |                |  |
|                                     |                       | 0              |  |
| Se souvenir d                       | e moi                 |                |  |
|                                     | Se connecter          |                |  |

| ommai | re                                    |
|-------|---------------------------------------|
| 1     | Présentation de l'interface           |
| 2     | Module complémentaire OpenSi Activity |
| 3     | Gestion des ventes                    |
| 4     | Gestion des achats                    |
| 5     | Gestion des expéditions               |
|       |                                       |

#### 1- Présentation de l'interface (1/2)

#### Harmonisation des codes couleurs

#### Expéditions en lot des commandes Filtres Transporteur Mode d'expédition : Type d'expédition : Dépôt d'expédition : Expédiable : Référence Désignation Quantité Reliquat Montant HT Liv Directe [Tous] v [Tous] v Classique v Dépôt principal v [Toutes] Etablissement : Etat de palement : Zone de livraison : Type de commande : Réf. Article : Siège ~ [Tous] ~ [Toutes] ~ [Tous] ~ Date de commande : Provenance : Marketplace : Classes ARC [Toutes] V [Toutes] V [Tous] V du au Date d'expédition prévue : Eamille client du au [Toutes] ~ OpenSi Q X Partielles avec précommande uniquement Légende des expéditions en lot 2Légende Couleur des lignes : **a** : Commande expédiable en totalité N\* Commande Réf. Commande Date Provenance N\* Client Pays liv Total HT Commentaires non imp Pôle ďactvité Famille d 🖪 : Commande partiellement expédiable (+50%) 22/04/2025 - 13:00 😰 Hors ligne ✓ CC25040093 Support FRANCE 50.00 TEST Commande nartiellement evnédiable (-50%) ✓ CC25040094 22/04/2025 - 13:02 FRANCE 22.00 TEST Hors ligne Support Sélection impossible de la commande (article hors catalogue) CC25040095 22/04/2025 - 13:05 FRANCE 72.00 TEST Part Hors ligne Support : Sélection impossible de la commande (BL en cours d'édition) ✓ CC25040096 22/04/2025 - 13:17 Hors ligne Support FRANCE 50.00 TEST Etat de paiement : ✓ CC25040097 22/04/2025 - 13:18 FRANCE 22.00 TEST Hors ligne Support Commande non pavée ✓ CC25040098 22/04/2025 - 14:21 1-000008 FRANCE 16.67 Particulier Pors ligne ✓ CC25040100 22/04/2025 - 14:23 1-000008 Commande partiellement pavée FRANCE 16.67 Hors liane Particulier Commande payée ✓ CC25040101 22/04/2025 - 14:31 Hors liane 1,000005 FRANCE 8 3 3 ✓ CC25040102 22/04/2025 - 14:34 Hors ligne 1-000008 FRANCE 4.17 Particulier **D**uitter ✓ CC25040112 24/04/2025 - 12:44 FRANCE 100.00 TEST Hors ligne Support ✓ CC25050007 Support Technique 1/1 CHRONOPOST WS SUISSE 1.00 TEST 23/05/2025 - 12:05 Pors ligne Support CC25060003 D25060007 23/06/2025 - 11:05 😰 Hors ligne FP Client France Particulier 1/1 FRANCE 26.64 ✓ CC25060006 D25060010 23/06/2025 - 11:11 ES Client Espagne Société 1/1 ESPAGNE 6.00 Hors ligne CC25060007 D25060011 23/06/2025 - 11:12 (2) Hors ligne ES Client Espagne Société 1/1 ESPAGNE 26.64 ✓ CC25060014 23/06/2025 - 13:59 Pors ligne USA US 6/7 UKRAINE 0.00 CC25060015 23/06/2025 - 14:00 Support Technique 1/3 FRANCE 0.00 TEST Hors ligne Support GEODIS 1-000002 OpenSi 1/1 ✓ CC25060016 23/06/2025 - 16:11 Hors ligne FRANCE 0.00 Client ✓ CC25060019 23/06/2025 - 16:33 📀 Hors ligne 0122 Client F 1/1 SUISSE 26.64 CC25060020 23/06/2025 - 17:05 🕑 Hors ligne Support Support Technique 1/1 GEODIS FRANCE 1.00 TEST ✓ CC25060023 26/06/2025 - 16:18 😢 Hors ligne Support Technique 1/1 GEODIS FRANCE 1 350.00 TEST Support Nombre de lignes cochées : 163 Modification mode d'expédition Validation Editer un bon de picking 🗌 Générer les factures Mode d'expédition √Valider No de bacs de préparation : 5 Editer les récapitulatifs d'expédition Editer les factures [Choisir] 🗸 🗸 Editer les étiquettes d'expédition

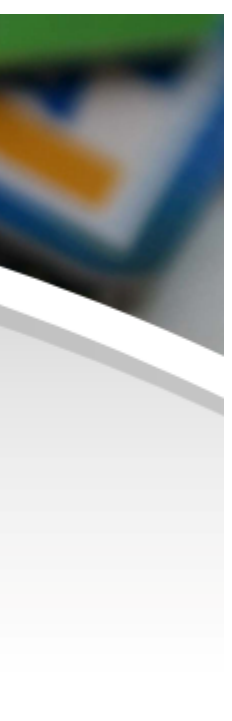

8

#### 1- Présentation de l'interface (2/2)

#### Harmonisation des codes couleurs

Les couleurs de lignes et de pastilles (statut d'expédition, de paiement...) ont été modifiées dans les différentes interfaces

| Recherche            |                      |                     |                   |                      |           | Avancement                                             |                               |                         |                |                   |
|----------------------|----------------------|---------------------|-------------------|----------------------|-----------|--------------------------------------------------------|-------------------------------|-------------------------|----------------|-------------------|
| Mode d'affichage par | Commande             | Affaire             |                   |                      |           |                                                        |                               |                         |                |                   |
| Etablissement :      | Dénôt d'exnédition : | Etat commande :     | Etat logistique : | Etat de naiement :   | Bloquée : | OpenSi                                                 | ×                             |                         |                |                   |
| Siène v              | Dénôt principal V    | En cours            | A traiter         | Tous                 | Tous      | Légende des affaires                                   |                               |                         |                |                   |
| N°/Réf. Commande :   | N° Affaire :         | Intitulé :          | Total TTC :       | Date de commande     | :         | , , , , , , , , , , , , , , , , , , ,                  | Nb commandes en cours : 468   | Montant HT : 1574 43    | 30             |                   |
|                      |                      |                     |                   | Du                   | au        | Couleur des lignes :                                   | Nb commandes à facturer : 228 | Montant HT : 1 492 7    | 73             |                   |
| N° Client            | Dénomination :       | Login Web :         | Réf Article :     | Date d'expédition pr | évue :    | : Commande expédiable en totalité                      | Nb commandes à préparer 140   | Montant HT : 16.5       | 25             |                   |
|                      |                      | Login rrob.         |                   | Du                   | au        | : Commande partiellement expédiable (+50%)             | Nb commandes à evnédier : 220 | Montant HT : 923.1      | 23             |                   |
| N* BL / BP ·         | N* Retour            | N* Facture :        | N° Acompte :      | Pôle d'activité :    | Marque :  | : Commande partiellement expédiable (-50%)             | h commandes non validáos : 60 | Montant HT : 02.005.0   | 31             |                   |
|                      |                      |                     |                   | Tous                 | (Toutes)  | : Commande avec andre nors catalogue                   | b commandes non validees. 00  | Montalit 11 . 30 003 51 | ,,             |                   |
| Resnonsable :        | Mode de règlement :  | Mode d'exnédition : | Provenance :      | Marketnlace :        | [routed]  |                                                        |                               |                         |                |                   |
| Toucl v              | Toucl                | Toucl v             | Toutocl v         | Toutocl              | <u>رم</u> | Statut d'expédition :                                  |                               |                         |                |                   |
| ional .              | [iona] +             | [ions] +            | [ioutes] *        | [Toutes]             |           | (B) : Commande non expédiée                            |                               |                         |                |                   |
| Légende              |                      |                     |                   |                      |           | Commande partiellement expédiée     Commande aux édiée |                               |                         |                | Lignes par page : |
| ata                  | Nº Commondo          | Ráf Commondo        | Brouono           |                      | /ob Nº    | B . Commande expediee                                  | Mada avaádilian               | Pour liv                | Mode règlement | Total HT To       |
|                      | CC2E060022           | Rei. Commande       | Horo ligr         | Login v              | 00 N      | Statut de réassort :                                   | CEODIR                        | EDANICE                 | Chaque         | 1250.00.12        |
| 206/2025 - 10.16     | CC25060023           |                     | Hors lig          |                      | Su        | R : Réassort fournisseur à effectuer                   | GEODIS                        | ERANCE                  | Cheque         | 0.00 0.00 0       |
| 106/2025 - 16:33     | CC25060019           |                     | Hors lig          | 10                   | 01        | 🔋 🔞 : Réassort fournisseur partiel à effectuer         | 620010                        | RINGE                   | Cheque         | 26.64.31          |
| 3/06/2025 - 16:11    | CC25060016           |                     | Hors lig          | ю<br>А               | 1-0       | 🗋 🔞 : Réassort fournisseur effectué                    |                               | FRANCE                  | Carte hancaire | 0.00 0.00 0       |
| 8/06/2025 - 14:00    | CC25060015           |                     | Hors lig          | 10<br>10             | Su        | Ftat de naiement :                                     | GEODIS                        | FRANCE                  | Cheque         | 0.00 0.00 0       |
| 3/06/2025 - 13:59    | CC25060014           |                     | Hors lig          | ie.                  | US        |                                                        |                               | UKRAINE                 | Carte bancaire | 0.00 0.00         |
| N06/2025 - 12:35     | CC25060013           |                     | Hors ligr         | ie                   | Su        | Commande non payee     Commande nartiellement navée    | GEODIS                        | FRANCE                  | Cheque         | 0.00 0.00 👔       |
| /06/2025 - 11:12     | CC25060007           | D25060011           | Hors liar         | le                   | ES        | <ul> <li>P : Commande payée</li> </ul>                 |                               | ESPAGNE                 | Carte bancaire | 26.64 26 🛽        |
| /06/2025 - 11:11     | CC25060006           | D25060010           | Hors ligr         | e                    | ES        |                                                        |                               | ESPAGNE                 | Carte bancaire | 6.00 7.20 🛽       |
| /06/2025 - 11:07     | CC25060005           | D25060009           | Hors ligr         | le                   | EP        | Etat de facturation :                                  |                               | ESPAGNE                 | Carte bancaire | 5.00 6.05 💽       |
| /06/2025 - 11:06     | CC25060004           | D25060008           | Hors ligr         | ie                   | FS        | () : Commande non facturée                             |                               | FRANCE                  | Carte bancaire | 20.00 24 🔒        |
| 06/2025 - 11:05      | CC25060003           | D25060007           | Hors ligr         | ie                   | FP        | Commande partiellement facturée                        |                               | FRANCE                  | Carte bancaire | 26.64 31 🔞        |
| 06/2025 - 10:34      | CC25060001           |                     | Hors ligr         | ie                   | Su        | r . Commande lacuree                                   | GEODIS                        | FRANCE                  | Cheque         | 2.00 2.40 🔞       |
| /05/2025 - 12:05     | CC25050007           |                     | Hors ligr         | e                    | Su        | ne TeQuitter                                           | CHRONOPOST WS                 | SUISSE                  | Cheque         | 1.00 1.00 🔞       |
| 04/2025 - 16:43      | CC25040113           |                     | Hors ligr         | e                    | 01:       | 3                                                      |                               | ANTARCTIQUE             | Prelevement    | 100.00 10 🖸       |
| /04/2025 - 12:44     | CC25040112           |                     | Hors ligr         | IA I                 | Su        | poort Support Technique En cours 🖪 🖪                   | GEODIS                        | FRANCE                  | Cheque         | 100 00 12         |

#### 2 – Modules complémentaire OpenSi Activity (1/2)

#### Activation du module OpenSi Activity

L'activation du module OpenSi Activity pour un utilisateur s'effectue dans la partie « Gestion des utilisateurs » d'OpenSi, dans l'onglet « Droits généraux » de la fiche utilisateur

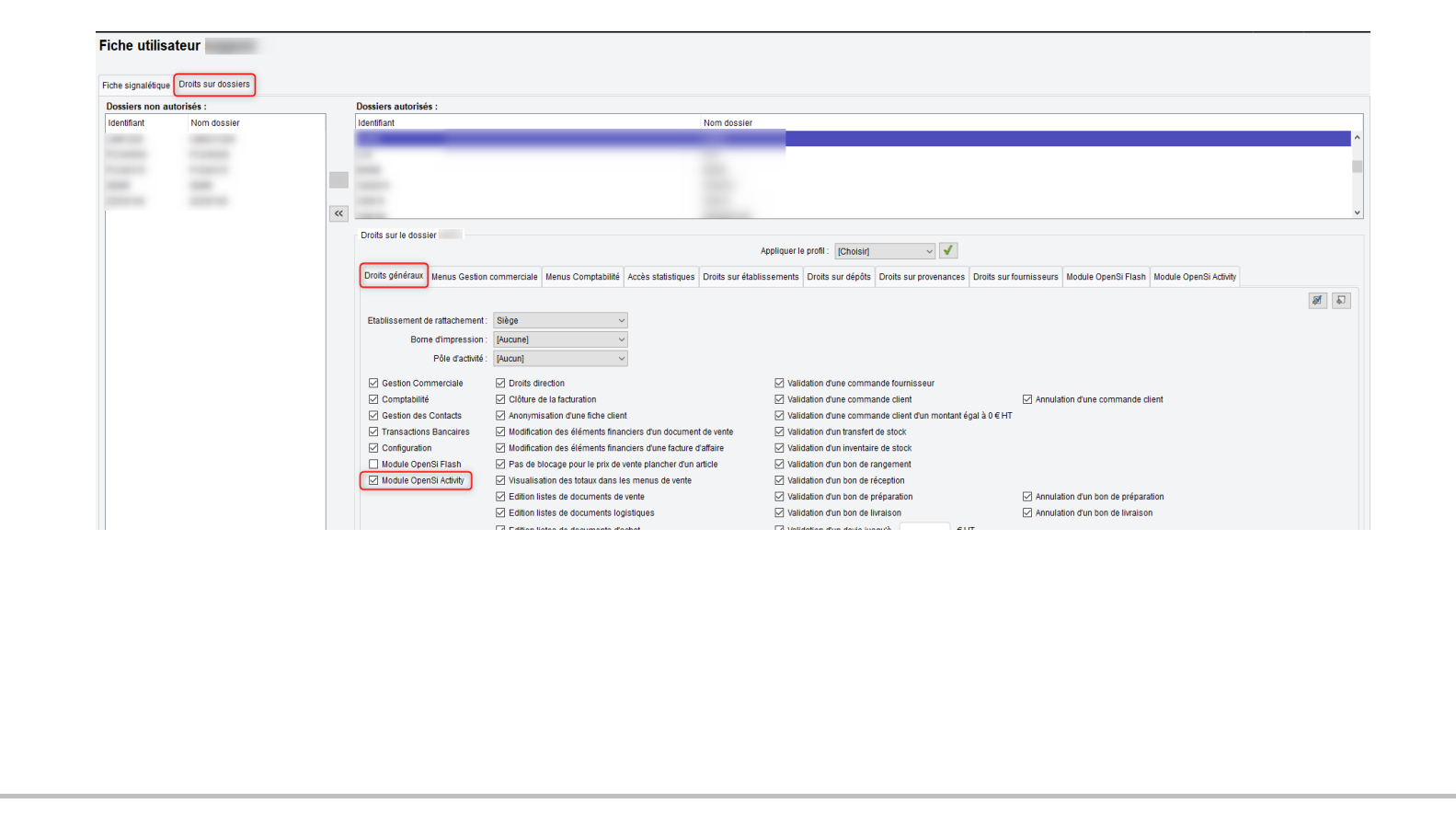

#### 2 – Modules complémentaire OpenSi Activity (2/2)

#### Activation du module OpenSi Activity

100

La sélection des indicateurs visualisables dans l'application s'effectue dans l'onglet « Module OpenSi Activity » (maximum 10 indicateurs)

| ossiers non a | utorisés :  | Dossiers auto                                                                                                    | risés :                                 |                         |                                          |                      |                                |                             |                               |             |
|---------------|-------------|----------------------------------------------------------------------------------------------------|-----------------------------------------|-------------------------|------------------------------------------|----------------------|--------------------------------|-----------------------------|-------------------------------|-------------|
| lentifiant    | Nom dossier | Identifiant                                                                                                    |                                         |                         | Nom dossier                              |                      |                                |                             |                               |             |
|               |             | and the second second se                                                                                                    |                                         |                         |                                          |                      |                                |                             |                               |             |
|               |             | and the second second se                                                                                                    |                                         |                         |                                          |                      |                                |                             |                               |             |
|               |             | and the second second s |                                         |                         |                                          |                      |                                |                             |                               |             |
|               |             | and the second second s |                                         |                         |                                          |                      |                                |                             |                               |             |
|               |             | and the second second sec                                                                                                    |                                         |                         |                                          |                      |                                |                             |                               |             |
|               |             | ~~                                                                                                    |                                         |                         |                                          |                      |                                |                             |                               |             |
|               |             | Droits sur le d                                                                                                    | lossier I                               |                         |                                          |                      |                                |                             |                               |             |
|               |             |                                                                                                    |                                         |                         | Appliquer I                              | e profil : (Choisir) | ~ 🗸                            |                             |                               |             |
|               |             |                                                                                                    |                                         |                         |                                          |                      |                                |                             |                               |             |
|               |             | Droits généra                                                                                                    | aux Menus Gestion commerciale           | Menus Comptabilité Accè | s statistiques Droits sur établissements | Droits sur dépôts    | Droits sur provenances         | Droits sur fournisseurs Mod | lule OpenSi Flash Module Open | Si Activity |
|               |             |                                                                                                    |                                         |                         |                                          |                      |                                |                             |                               | <b>S</b>    |
|               |             |                                                                                                    |                                         |                         |                                          |                      |                                |                             |                               |             |
|               |             | Indicate                                                                                                    | ur                                      |                         |                                          | F                    | Rubrique                       |                             |                               |             |
|               |             | Nombre                                                                                                    | de commandes du jour (avec com          | aratif n-1)             |                                          | G                    | estion des commandes           |                             |                               |             |
|               |             | Nombre                                                                                                    | de commandes du mois (avec con          | iparatif n-1)           |                                          | G                    | estion des commandes           |                             |                               |             |
|               |             | Nombre                                                                                                    | de commandes de la veille (avec c       | omparatif n-1)          |                                          | G                    | estion des commandes           |                             |                               |             |
|               |             | Nombre                                                                                                    | de commandes du mois dernier (a         | vec comparatif n-1)     |                                          | G                    | estion des commandes           |                             |                               |             |
|               |             | Nombre                                                                                                    | de commandes à préparer                 |                         |                                          | G                    | estion des commandes           |                             |                               |             |
|               |             | Nombre                                                                                                    | de commandes du jour expédiées          |                         |                                          | G                    | estion des commandes           |                             |                               |             |
|               |             | Nombre                                                                                                    | de retours du jour                      |                         |                                          | G                    | estion des commandes           |                             |                               |             |
|               |             | <ul> <li>Nombre</li> </ul>                                                                                                    | de retours du mois                      |                         |                                          | G                    | estion des commandes           |                             |                               |             |
|               |             | Nombre                                                                                                    | de retours de l'année                   |                         |                                          | G                    | estion des commandes           |                             |                               |             |
|               |             | Chiffre d                                                                                                    | l'affaires commandé du jour (avec c     | omparatif n-1)          |                                          | C                    | hiffres d'affaires             |                             |                               |             |
|               |             | Chiffre d                                                                                                    | l'affaires commandé du mois (avec       | comparatif n-1)         |                                          | C                    | hiffres d'affaires             |                             |                               |             |
|               |             | Chiffre d                                                                                                    | l'affaires commandé de l'année (av      | c comparatif n-1)       |                                          | C                    | hiffres d'affaires             |                             |                               |             |
|               |             | Chiffre d                                                                                                    | l'affaires commandé de la veille (av    | c comparatif n-1)       |                                          | c                    | hiffres d'affaires             |                             |                               |             |
|               |             | Chiffre d                                                                                                    | l'affaires commandé du mois dernie      | r (avec comparatif n-1) |                                          | C                    | hiffres d'affaires             |                             |                               |             |
|               |             | Chiffre d                                                                                                    | l'affaires facturé du jour (avec comp   | aratif n-1)             |                                          | c                    | hiffres d'affaires             |                             |                               |             |
|               |             | Chiffre d                                                                                                    | raffaires facture du mois (avec com     | paratif n-1)            |                                          | 0                    | hiffres d'affaires             |                             |                               |             |
|               |             | Chiffre d                                                                                                    | l'affaires facture de l'annee (avec co  | mparatif n-1)           |                                          | C                    | hittres d'attaires             |                             |                               |             |
|               |             |                                                                                                    | rattaires tacture de la veille (avec co | mparatit n-1)           |                                          | C                    | nimres d'anaires               |                             |                               |             |
|               |             | Chiffre d                                                                                                    |                                         |                         |                                          |                      | As Manager and the Manager and |                             |                               |             |

#### 3 - Gestion des ventes (1/8)

#### Lien de paiement PayPlug

Depuis OpenSi, en interface commande, demande au service de paiement PayPlug l'envoi d'un e-mail avec un lien de paiement

Récupération des paiements autorisés par PayPlug

Cette fonctionnalité nécessite un abonnement au service de paiement PayPlug, et une prestation complémentaire de mise en place

# **PayPlug**

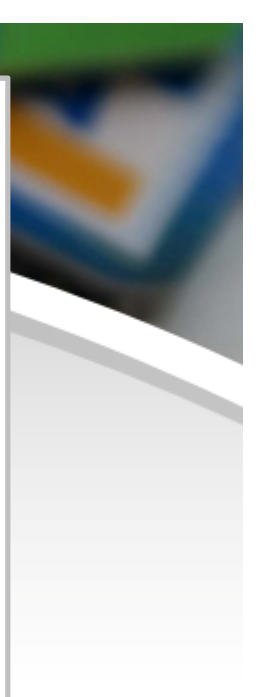

#### 3 - Gestion des ventes (2/8)

#### Date de réception pour les forfaits en commande client

•Dans une commande d'achat, il est possible d'ajouter une date de réception prévue à la ligne article (si la gestion de la date de réception prévue par ligne est activée en configuration des dossiers)

•Si la réception de l'article permettra de satisfaire une commande client, la date de réception prévue apparait dans la colonne « Date rec. CF » de la commande client

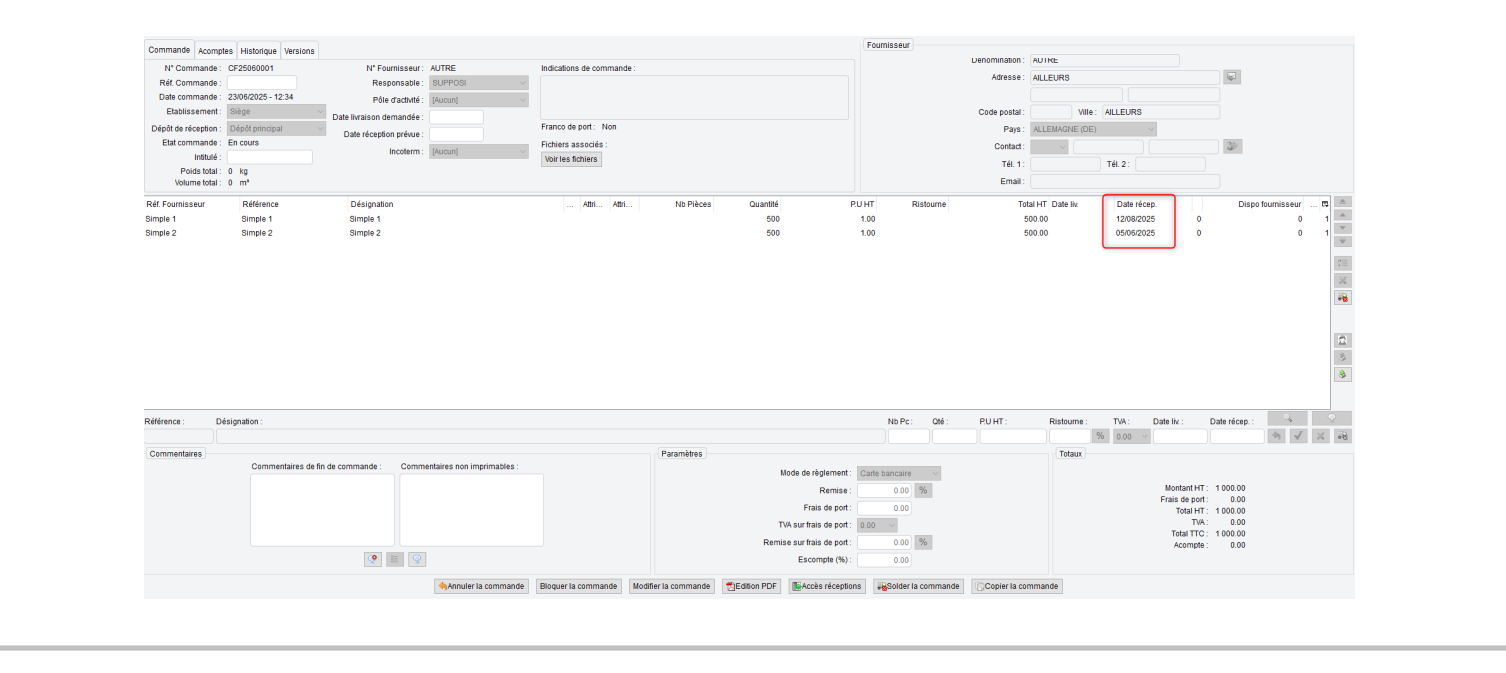

#### 3 - Gestion des ventes (3/8)

#### Date de réception pour les forfaits en commande client

•Désormais, cela fonctionne également pour les articles forfaits : si un client passe commande d'un article forfait, et qu'une commande d'achat est en cours pour les composants de ce forfait, la date de réception prévue apparait dans la colonne « Date rec. CF » de la commande client

•C'est la date de réception prévue de l'article composant qui est disponible le plus tardivement qui s'affiche

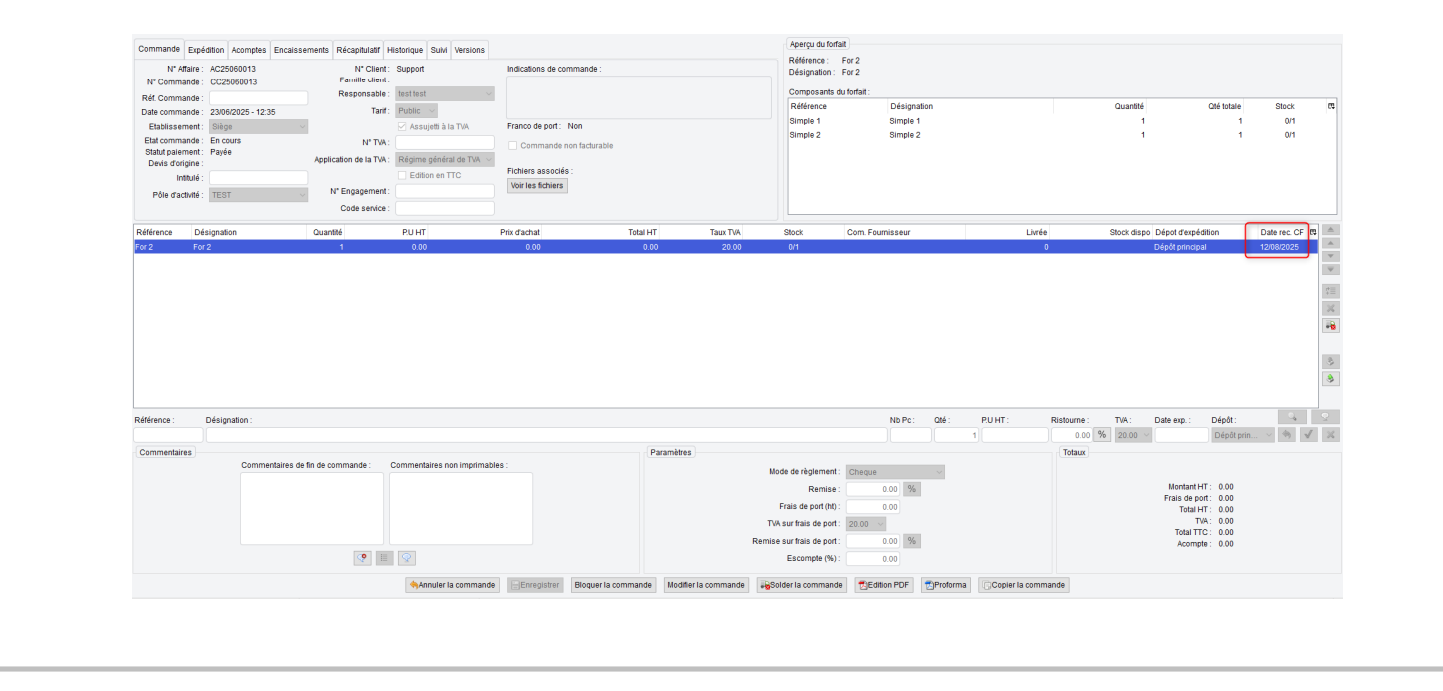

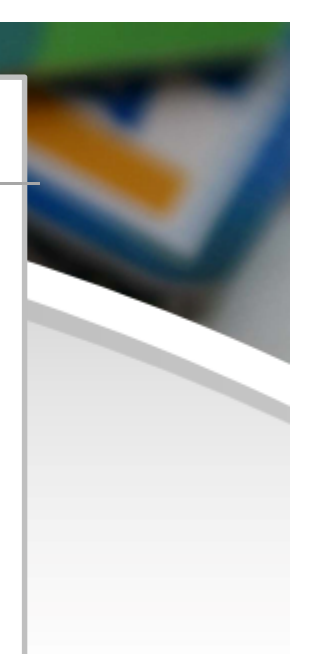

#### 3 - Gestion des ventes (4/8)

#### Affichage des familles article en commande client

Possibilité d'ajouter des colonnes concernant les familles produit, en commande client (Famille 1, Famille 2, Famille 3)

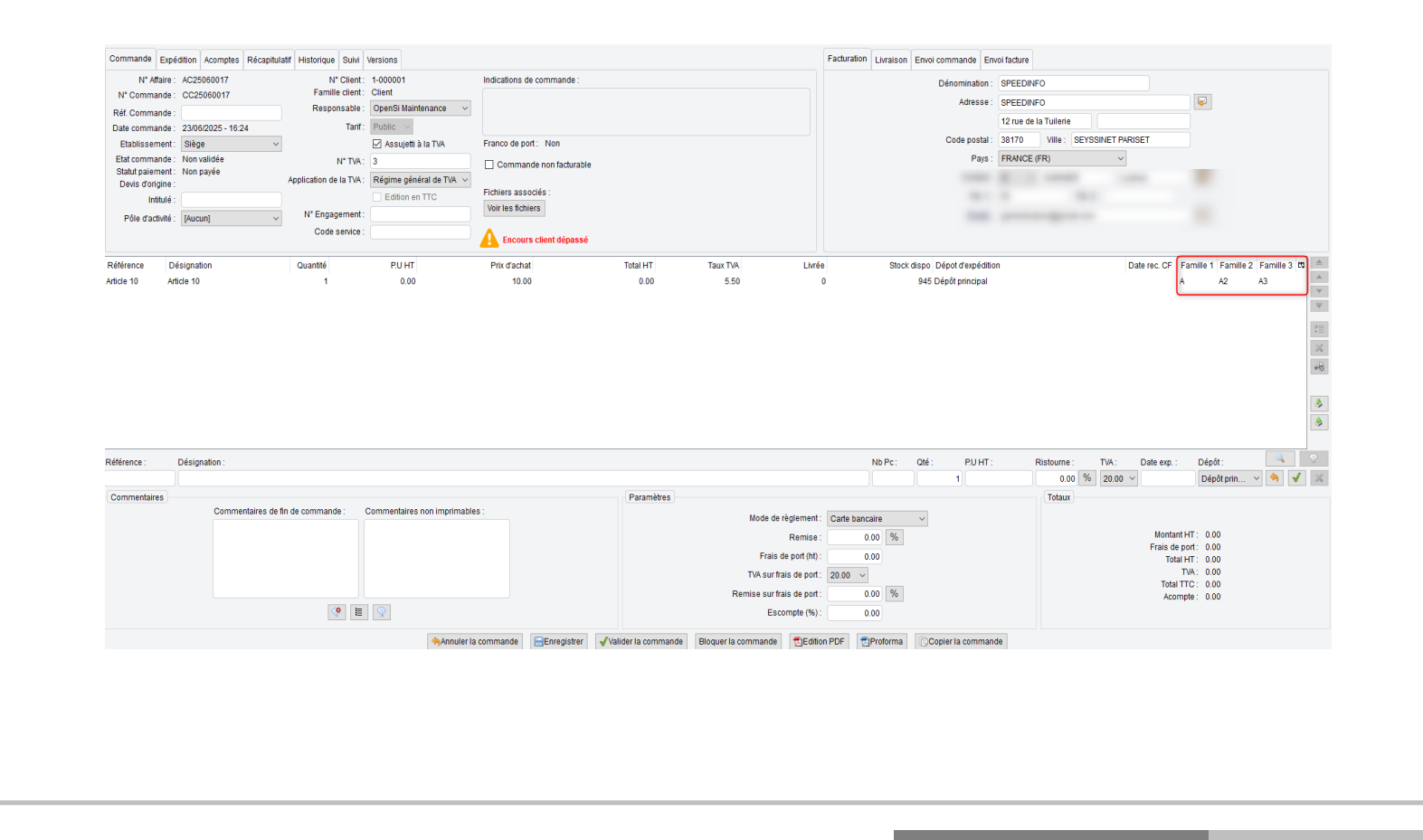

#### 3 - Gestion des ventes (5/8)

#### Pictogramme « Client bloqué »

Lorsqu'un client est bloqué, un pictogramme s'affiche sur les commandes de ce client

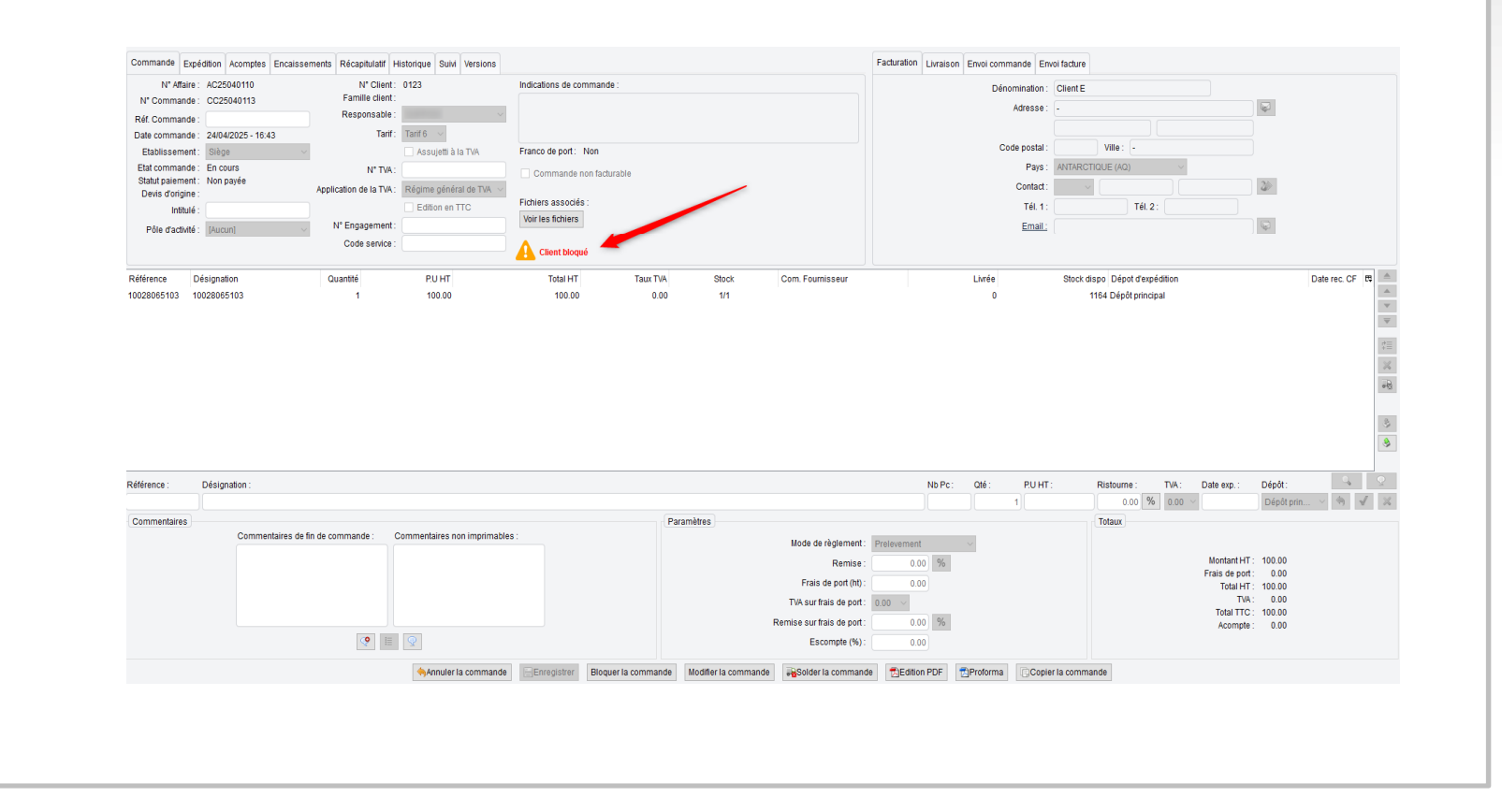

#### 3 - Gestion des ventes (6/8)

#### Option grand format pour les photos article sur devis

Une nouvelle option en configuration des dossiers -> « Gestion commerciale » -> « Ventes » -> « Préférences », permet de faire afficher les photos article sur les devis en grand format

| CONFIGURATION GLOBALE               | Etat de recherche de facture par défaut : Validée v                         |
|-------------------------------------|-----------------------------------------------------------------------------|
| Dossier                             |                                                                             |
| Etablissements                      | Documents PDF                                                               |
| Dépôts de stock                     | Afficher les photos article sur le devis                                    |
| TVA et ventilation comptable        | Option grand format                                                         |
| Bangues                             | Afficher l'intitulé du devis sur le devis                                   |
| Modes de règlement                  | Afficher les modalités de règlement sur le devis                            |
| Modèles d'e-mail                    | Afficher le mode d'expédition sur le devis                                  |
| Modèles de commentaire              | Afficher les sous-totaux sur le devis                                       |
| Serveurs FTP                        | Impression coordonnées bancaires sur le devis : Pas d'impression 🗸          |
| Bornes d'impression                 | Affichar la cada daugaiar et la payo d'arigina que la proforma              |
|                                     |                                                                             |
| Dréférences                         | Afficher colonne PU Net sur les documents de vente                          |
| Modalitás de règlement              | Afficher mention CGV sur les documents de vente préimprimés                 |
| Motifs de remboursement             | Afficher l'intitulé de la commande sur la commande                          |
| Motifs d'annulation de règlement    | Impression coordonnées bancaires sur la commande : Pas d'impression         |
| Mentions sur documents              |                                                                             |
| Dôlos d'activitó                    | Afficher le formulaire LCR sur la facture                                   |
|                                     | Afficher le numéro de transaction bancaire sur la facture                   |
| Mouvements de stocks manuels        | Afficher le code douanier et le pays d'origine sur la facture               |
| Formats de numérotation automatique | Afficher l'intitulé de la commande sur la facture                           |
| ▶ TIERS                             | Afficher une réserve de propriété sur la facture                            |
| ARTICLES                            | Afficher mention «Facture acquittée» sur la facture                         |
| ▼ VENTES                            | Entête détaillé des factures en groupement d'affaires ou commandes          |
| Préférences                         | Afficher mention option TVA sur les débits sur la facture                   |
| Définition des tarifs de vente      | Afficher mention nature des opérations sur la facture                       |
| E-Mails automatiques                | Afficher n° SIREN du client sur la facture                                  |
| Affectations automatiques           | Impression coordonnées bancaires sur la facture : Sur toutes les factures 🗸 |
| Types de suivi commande             |                                                                             |

#### 3 - Gestion des ventes (7/8)

#### Option grand format pour les photos article sur devis

La photo s'affiche sous la désignation de l'article

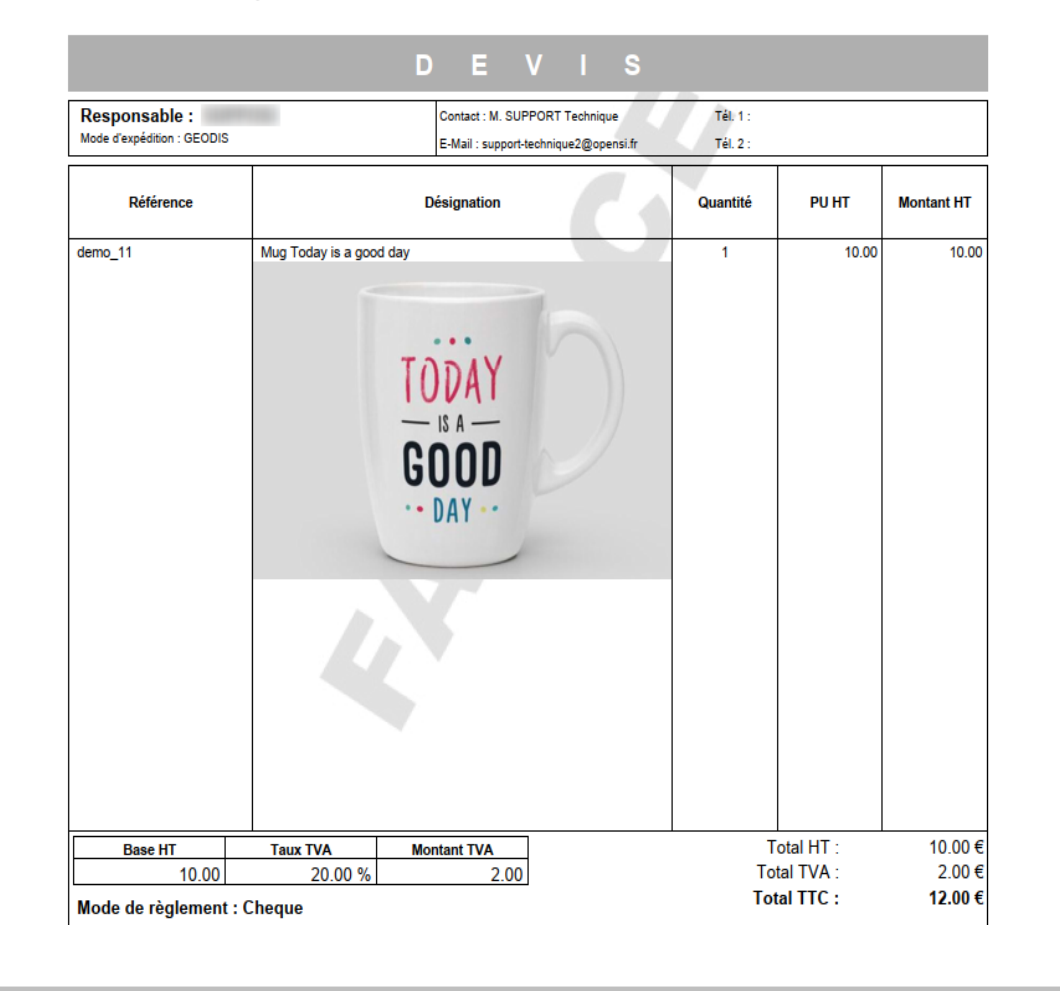

#### 3 - Gestion des ventes (8/8)

#### Modification du filtre « Application de la TVA »

Il est désormais possible de modifier le filtre « Application de la TVA » dans une commande client non validée, même en la présence d'article

Le fait de modifier le paramétrage d'application de la TVA avant de modifier le pays de livraison permet de conserver le taux de TVA initial si besoin, suite à l'enregistrement

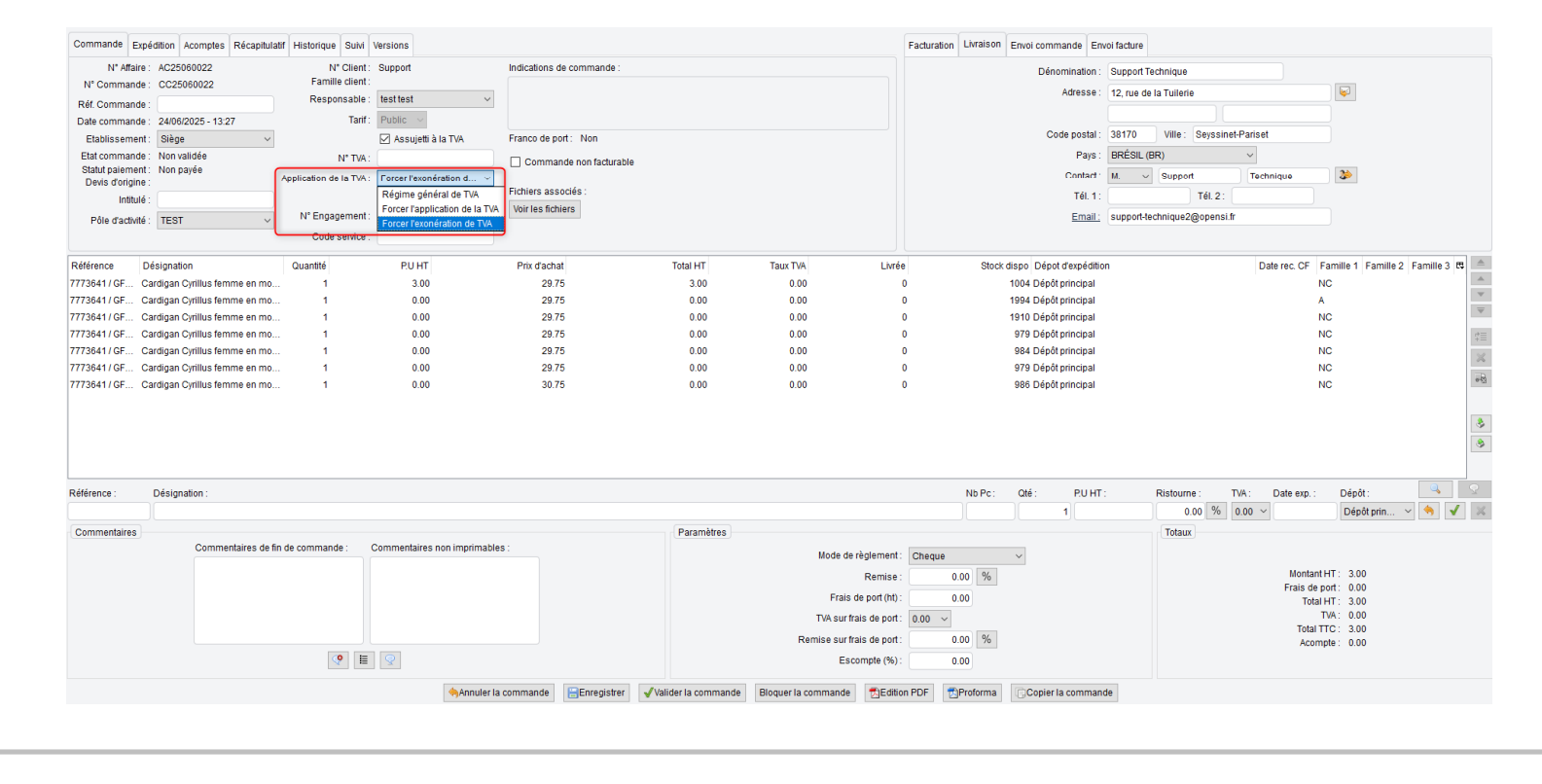

#### 4 - Gestion des achats (1/3)

## Actualisation du dernier prix d'achat connu en fonction de la facture d'achat

Une nouvelle option en configuration des dossiers -> « Gestion commerciale » -> « Achats » -> « Préférences », permet d'actualiser le dernier prix d'achat connu en fonction de la facture fournisseur (et non en fonction de la commande d'achat)

| VLUMENUM UNAUUULUUUUUUUUUUUUUUUUUUUUUUUUUUUUUUUU                                                                                                    |                                     | ✓ Autoriser les commandes d'articles fabriqués                                                                                                    |                                                                                 |
|----------------------------------------------------------------------------------------------------|-------------------------------------|----------------------------------------------------------------------------------------------------|---------------------------------------------------------------------------------|
| Desirer       Implementation       Implementation       Implementati                                                                                                    | CONFIGURATION GLOBALE               |                                                                                                    | Afficher le code douanier et le pays d'origine sur le bon de commande           |
| Index sensets                                                                                                    | Dossier                             |                                                                                                    | Afficher la réf fournisseur sur le bon de rangement                             |
| belek de stock                                                                                                    | Etablissements                      | The second second                                                                                                    | Afficher la réf. fabricant sur le bon de rangement                              |
| Net versitions computed       Image: Computed in the second in the second                | Dépôts de stock                     | Contraction of the second second se                                                                                                    | Afficher les photos article sur le bon de rangement                             |
| Bingenge     Bingenge     Binge                                                                                                    | TVA et ventilation comptable        | I have a set of the second second sec |                                                                                 |
| Modes de régéneert     I Reductés de fragéneert     I décles fait é frequéne       Modes de régéneert     I Réductés de founisaeur sur le Son attachés au burnisseur     I décles fait é frequéne       Modes de régéneert     I Réductés de founisaeur sur le Son attachés au burnisseur     I décles fait é frequéne       Modes de régéneert     I Réductés de founisaeur sur le Son attachés au burnisseur     I décles fait é frequéne       Modes de régéneert     I Réductés de founisaeur sur le Son attachés au burnisseur     I décles fait é frequéne       Préfereers     I Réductés de founisaeur sur le Son attachés de sonnande :     I décles fait é founisaeur sur le Son attachés de sonnande :       Préfereers     I Réductés de fait é founisaeur sur le Son attachés de sonnande :     I décles fait é founisaeur sur le Son attachés de sonnande :       Préfereers     I Réductés durisseur sur le Son attachés de sonnande :     I décles fait é founisaeur attachés de sonnande :       Préfereers     I Casse de founisaeur sur le Son attachés de sonnande :     I décles fait é founisaeur attachés de sonnande :       Préfereers     I Casse de sonnande :     I decles fait é founisaeur attachés de sonnande :     I decles fait é founisaeur attachés de sonnande :       Préfereers     I Casse de sangement de sérophones en anathes de son.     I decles fait de fait é founisaeur attachés de sonnande :       Préfereers     Regeneerd develo fination duransmeur     I decles fait de develo fination duransmeur       Verstroite     Regenterd dev                                                                                                    | Banques                             | Contraction of the second second se                                                                                                    | Bon de réception chiffré par défaut                                             |
| Modes of anal       Odde dr ind uot of dr dr brit und not of rectpolies:       Image: commande in the sequence of the discussion of the sequence of the discussion of the sequence of the discussio                        | Modes de règlement                  | Recherche d'articles non rattachés au fournisseur                                                                                                    | Afficher la réf. fournisseur sur le bon de réception                            |
| Models de commentaires interment     Péderacos     Contrasser proprie prégrataine de la commande :<br>prédiences     Contrasser proprie prégrataine de la commande :<br>prédiences     Contrasser proprie prégrataine de la commande :<br>prédiences     Contrasser proprie prégrataine de la commande :<br>prédiences     Contrasser prédience     Contrasser prédiences       Prédiences     Order des fourissers d'unative<br>in departieur de second partieur de second partieur                                                                       | Modèles d'e-mail                    |                                                                                                    | Ordre de tri du bon de réception : Commande ~                                   |
| Leverer FTP     Fundament preparation of the commande:     Permiter burnsseur preparation of the commande:     Image: Commande de para defauit       V GETION COMMERCIALE <ul> <li>Preferences</li> <li>Réparation du réparation du réparation d</li></ul>                                                                             | Modèles de commentaire              | Réassort                                                                                                    | Editer les étiquettes articles lors des réceptions de commande                  |
| Benes dringression                                                                                                    | Serveure FTP                        | Fournisseur pour la préparation de la commande :                                                                                                    |                                                                                 |
| • Control Control Enclusie           • Privine fournisseur ave stock disponsibiles           • Répartition duréssont aleon les disponsibilés             Privine fournisseur ave stock disponsibilés           Répartition duréssont aleon les disponsibilés             Moditis de religiement           Cestion et fes fournisseur ave stock disponsibilés             Déte de fournisseur ave stock disponsibilés           Cestion et fes fournisseur ave stock disponsibilés             Déte de fournisseur ave stock disponsibilés           Cestion automatique             Déte de fournisseur ave stock disponsibilés           Cestion automatique             Terres           Cestion duréssont avont des fournisseur           Cestion duréssont duration disponse             Privier fournisseur           Cestion duréssont duration duréssont duration duréssont           Cestion duréssont             Privier fournisseur           Cestion durésseur           Cestion duréssont           Cestion durés duration             Privier fournisseur           Cestion duréssont           Cestion duréssont           Cestion durés duration             Privier fournisseur           Cestion durés duration           Cestion durés duration                                                                                                    | Bornes d'impression                 | Fournisseur principal                                                                                                    | Retour fournisseur valorise par defaut                                          |
| Pédéreces       Répartion du réasont salon les diponibilés         Notidis és reinborsement       Oder des fournisseurs du ardis:         Notidis de reinborsement       Oder des fournisseurs par prix dabata croissant         Notidis de reinborsement       Oder des fournisseurs par prix dabata croissant         Notidis de reinborsement       Oder des fournisseurs par prix dabata croissant         Notidis de reinborsement       Oder des fournisseurs par prix dabata croissant         Notidis de reinborsement       Oder des fournisseurs par prix dabata croissant         Notidis de reinborsement       Régetion         Notidis de reinborsement       Régetion         Notidis de reinborsement       Régetion         Notidis de reinborsement       Régetion         Notidis de reinborsement       Régetion         Notidis de reinborsement       Régetion         Notidis de reinborsement       Régetion         Notidis de reinborsement       Régetion         Notidis de reinborsement       Régetion de reinborsement         Notidis de reinborsement       Régetion de reinborsement         Notidis de reinborsement       Sourcement de reinborsement         Notidis de reinborsement       Sourcement de reinborsement         Notidis de reinborsement       Sourcement de reinborsement de reinborsement         Notidis de                                                                                                    | GESTION COMMERCIALE                 | O Premier fournisseur avec stock disponible                                                                                                    |                                                                                 |
| Modalités de réglement       Ordre des fournisseurs d'un article :       Calonne effet aussie fournisseurs d'un article :       Calonne effet aussie fournisseurs d'un article :       Calonne effet aussie fournisseurs d'un article :       Calonne effet aussie fournisseurs d'un article :       Calonne effet aussie fournisseurs d'un article :       Calonne effet aussie fournisseurs d'un article :       Calonne effet aussie fournisseurs d'un article :       Calonne effet aussie fournisseurs d'un article :       Calonne effet aussie fournisseurs d'un article :       Calonne effet aussie fournisseurs d'un article :       Calonne effet aussie fournisseur :       Calonne effet aussie fournisseur :       Calonne effet aussie fournisseur :       Calonne effet aussie fournisseur :       Calonne effet aussie fournisseur :       Calonne effet aussie :       Calonne effet aussie :       Calonne                                                                                                    | Préférences                         | Répartition du réassort selon les disponibilités                                                                                                    |                                                                                 |
| Molts de remboursent       Ordre des fournisseurs d'un ande :       Closser les fournisseurs d'un ande :       Closser les fournisseurs auto ande:       Closser les fournisseurs auto adue         Novements de stocks manuels       Gestion daréasont par commande clent       Commentaires sur commande PDF       Commentaires sur commande PDF         NERS       Reception       Reception       Sont de relatives dur contenseur       Sont fournisseur         NERS       Babe de rangement des réceptions en transferts de stock       Sont fournisseur       Sont fournisseur         NERS       Elape de rangement des réceptions en transferts de stock       Sont fournisseur       Sont fournisseur         NERS       Elape de rangement des réceptions en transferts de stock       Sont fournisseur       Sont fournisseur         NERS       Sont fournisseur       Sont fournisseur       Sont fournisseur       Sont fournisseur         Notif s' cart de facturation       Sont de rangement foes of rangement foes d' rangement       Sont fournisseur       Sont fournisseur       Sont                                                                                                    | Modalités de règlement              | The second second                                                                                                    | Colonnes optionnelles sur documents d'achat                                     |
| Motifs d'anulation de règisment       Cute des nounisseus qui anule!       Counne N2         Motifs d'anulation de règisment       Closer les fournisseus qui anule!       Closer les fournisseus         Poles d'acturbité       Gestion du réassort par commande clert       Closer les fournisseus         Neuronis de stocks manuels       Réception       Comment/acturbité         Neuronis de stocks manuels       Réception       Comment/acturbité         Neuronis de stocks manuels       Réception       Comment/acturbité         Neuronis de stocks manuels       Réception       Comment/acturbité         Neuronis de stocks manuels       Réception       Comment/acturbité         Neuronis de stocks manuels       Réception       Comment/acturbité         Neuronis de stocks manuels       Réception en transferts de stock.       Comment/acturbité         Neuronis de stocks manuels       Rangement des réceptions en retours fournisseur       Stock tournisseur         Neuronis d'acturbité de stock stories du rangement       Rangement des réceptions en retours du rangement       Stock tournisseur         Neuronis de stock stories       Trapabilité       Stock de manuels auxanté rangé       Stock tournisseur         Notifs d'acturbité des n' de naturation fournisseur       Trapabilité des n' den naturation fournisseur       Demier prix d'acturbit comui seur         Noculté de faduration </th <th>Motifs de remboursement</th> <th></th> <th>Colonne N°1 : [Aucune]</th>                                                                                                    | Motifs de remboursement             |                                                                                                    | Colonne N°1 : [Aucune]                                                          |
| Meritons sur documents <ul> <li>Outcoments</li> <li>Piles diactivité</li> <li>Meritons sur document</li> <li>Piles diactivité</li> <li>Commande cleint</li> </ul> Commentaires sur commande cleint <ul> <li>Réception</li> <li>Réception</li> <li>Réception</li> <li>Réception</li> <li>Réception</li> <li>Réception</li> <li>Réception</li> <li>Réception en transient des réceptions en commandes fournisseur</li> <li>Statutité de transment des réceptions en transient de stock</li> <li>Else de rangement des réceptions en transients de stock</li> <li>Else de rangement des réceptions en transients de stock</li> <li>Else de rangement des réception des réceptions en transients d</li></ul>                                                                                                    | Motifs d'annulation de règlement    | Ordre des lournisseurs our anice.                                                                                                    | Colorea MIC: [Augure]                                                           |
| PNes d'activité <ul> <li>Gestion du réassont par commande client</li> <li>Réception</li> <li>Réception</li> <li>N° Bion de livraison obligatoire</li> <li>Etape de rangement des réceptions en notmandes fournisseur</li> <li>Etape de rangement des réceptions en relours fournisseur</li> <li>Etape de rangement des réceptions en relours fournisseur</li> <li>Etape de rangement des réceptions en relours fournisseur</li> <li>Etape de rangement des réceptions en relours fournisseur</li> <li>Etape de rangement des réceptions en relours fournisseur</li> <li>Scote fournisseur</li> <li>Scote fournisseur</li> <li>Scote fournisseur</li> <li>Scote du rangement for du rangement</li> <li>Scote and e rangebanent fors du rangement</li> <li>Scote and e rangebanent fors du rangement</li> <li>Scote ande rang</li></ul>                                                                                                    | Mentions sur documents              | Classeries lourinsseurs par prix d'actiat d'orissain                                                                                                    | Colonne N°2: [Aucune]                                                           |
| Movements de stocks manuels       Respin       Comments de stocks manuels       Comment de stocks manuels       Comment de stocks manuels       Comment de stocks manuels       Comment de stocks manuels       Comment de stocks manuels       Comment de stocks manuels       Comment de stocks manuels       Comment de stocks manuels       Comment de stocks manuels       Commentaties sur commande PDF       Commentaties sur commande PDF         > ARTICLES       Stabe de rangement des réceptions en rotnumades fournisseur       Stabe de rangement des réceptions en rotnumades fournisseur       Stat. tournisseur       Stat. tournisseur                                                                                                    | Pôles d'activité                    | Gestion du réassort par commande client                                                                                                    |                                                                                 |
| Formats de numéricution automatique     Récégion :                                                                                                    | Mouvements de stocks manuels        |                                                                                                    |                                                                                 |
| > TERS       In N° Bon de livraison obligatoire         > ARTICLES       Elape de nangement des réceptions en commandes fournisseur         > KXNTS       Elape de nangement des réceptions en traisferts de stock         > KXNTS       Elape de nangement des réceptions en traisferts de stock         > KXNTS       Elape de nangement des réceptions en traisferts de stock         > KANATS       Stoct fournisseur         > KANATS       Rangement des réceptions en traisferts de stock         > Scond fournisseur       Stoct fournisseur         > Stoct fournisseur       O %         > Stoct fournisseur       0.0 %         > Scond fournisseur       0.0 %         > Scal de fourplisagement fors du rangement       0.0 %         > Scal de fourplisagement four du angement       0.0 %         > Scal de fourplisagement four du angement       0.0 %         > Scal de fourplisagement fournisseur       0.0 %         > Scal de fourplisagement fournisseur       0.0 %         > Scal de fourplisagement fournisseur       0.0 %         > Scal de fourplisagement fournisseur       0.0 %         > Scal de fourplisagement fournisseur       0.0 %         > Scal de fourplisagement fournisseur       0.0 %         > Scal de fourplisagement fournisseur       0.0 %         > Traçabilité de s' série                                                                                                    | Formats de numérotation automatique | Réception                                                                                                    | Commentaires sur commande PDF                                                   |
| → ARTICLES       → Elape de rangement des réceptions en commandes fournisseur       → CAVE/DROUS         → CXPE/DROUS       Elape de rangement des réceptions en transferts de stock.       > Elape de rangement des réceptions en relours fournisseur         → ACHATS       Rangement OpenSI Flash       > Sock tournisseur         → COMPARAUTIE       > Comparautie des né captions en relours du rangement       > Gestion des disponibilités fournisseur         → COMPARAUTIE       > Pré-templasement fors du rangement       > One remplacement fors du rangement         > COMPARAUTIE       > Pré-templasement fors du rangement       > One remplacement fors du rangement         > COMPARAUTIE       > Pré-templasement fors du rangement       > One remplacement fors du rangement         > COMPARAUTIE       > Traçabilité des n' den facturation fournisseur       > One remplacement fors du rangement         > COMPARAUTIE       > Traçabilité des n' den facturation fournisseur       > One remplacement fors du rangement         > COMPARAUTIE       > Traçabilité des n' den facturation fournisseur       > One remp prix dachat connu en fondion de la facure fournisseur         > COMPARAUTIE       > Traçabilité des n' série en stouration fournisseur       > One remp prix dachat connu en fondion de la facure fournisseur         > Contrible de facturation       > Traçabilité des n' série en stouration fournisseur       > One remp prix dachat connu en fondion de la facure fournisseur         >                                                                                                    | ▶ TIERS                             | N° Bon de livraison obligatoire                                                                                                    |                                                                                 |
| • Vertres       • Elape de rangement des réceptions en commandes buintsaur         • De performons       • Elape de rangement des réceptions en relours fournisseur         • Actualité de tacturation       • Elape de rangement des réceptions en relours fournisseur         • Deriférences       • Bange ment OpenSIF Isab         • Compradurité       • Scan de femplacement fors du rangement         • Compradurité       • Compradurité des n'écotions en relours fournisseur         • Compradurité       • Opénensification         • Compradurité       • Trapabilité des n' doit en struturation fournisseur         • Opénensification       • Trapabilité des n' doit en struturation fournisseur         • Opénensification       • Trapabilité des n' doit en faduration fournisseur         • Opénensification       • Trapabilité des n' doit en faduration fournisseur         • Opénensification       • Trapabilité des n' doit en faduration fournisseur         • Opénensification       • Trapabilité des n' deire en faduration fournisseur         • Opénensification       • Trapabilité des n' deire en faduration fournisseur         • Opénensification       • Trapabilité des n' deire en faduration fournisseur         • Opénensification       • Trapabilité des n' deire en faduration fournisseur         • Opénensification       • Trapabilité des n' deire en faduration fournisseur         • Opénensification       • Co                                                                                                    | ARTICLES                            |                                                                                                    |                                                                                 |
| ExpeDimons               ExpeDimons               ExpeDimons             ExpeDimons             ExpeDimon             Ex                                                                                                    | VENTES                              | Etape de rangement des réceptions en commandes tournisseur                                                                                                    |                                                                                 |
| CARTATS       State of ingenerit deer reclus scaling seture         Préférences       Rangement OpenSI Flash       State of angement openSI Flash       State of angement openSI Flash         Motils d'eart de facturation       De ré-remplisacement ins du rangement       De comparative       State of angement openSI Flash       State of angement openSI Flash         Comparative       Pré-remplisacement ins du rangement       De comparative       State of angement angée       State of angement angée         Comparative       Traçabilité       Traçabilité des n° toten facturation fournisseur       One       Demier prix d'acht connu       Demier prix d'acht connu en fonction de la facture fournisseur         Comparative       Traçabilité des n° série en facturation fournisseur       Demier prix d'acht connu       Demier prix d'acht acomu en fonction de la facture fournisseur         Contrôle de facturation       Marge de grénération des écarts de prix:       Discritumes       Exacturation       Marge de grénération des écarts de prix:       Demier prix d'acht acomu en fonction de la facture fournisseur                                                                                                    | EXPEDITIONS                         | Elape de rangement des réceptions en relative faurniceaux                                                                                                    |                                                                                 |
| Préférences     Rangement OpenSi Flash     Cestion des disponibilités fournisseur       Motifs d'écard és tacturation     Can de remplacement ions duragement     Can de remplacement ions duragement       > COMPARILITE     Implacement ions duragement     Can de remplacement ions duragement       > Comparizement     Traçabilité     Can de remplacement ions duragement       > Comparizement     Traçabilité     Can de remplacement       > Comparizement     Traçabilité des n't de naturation fournisseur     0.0 %       > préferencies constances     Traçabilité des n't de naturation fournisseur     0.0       > Document's LeGAUX     Implacement ions duration fournisseur     Dernier prix d'achat connu en fonction de la fadure fournisseur       > Confile de faduration     Implacement     Implacement     Implacement       Marge de grénération des écarts de prix:     Implacement     Implacement                                                                                                    | ▼ ACHATS                            |                                                                                                    | Stock fournisseur                                                               |
| Motifs décard de facturation               Scan de l'empliacement lors du rangement             Pré-rempliasage de la quantité rangée                Contraction               Contraction               Sean de l'empliacement lors du rangement               Motifs d'écard de salphantimestui               Source de salphantimestui               Ou                Sean de l'empliacement lors du rangement               Marge eur stockourdes de plantimestui               Seand de salphantimestui               Seand de salphantimateu               Se                                                                                                    | Préférences                         | Rangement OpenSi Flash                                                                                                    | Costion das dispezibilités fournispaur                                          |
| > E-COMMERCE     Image out such to this seque is a such to this seque is a such to the such to this seque is a such to the such to the s | Motifs d'écart de facturation       | Scan de l'emplacement lors du rangement                                                                                                    | V desuid des disponities fournisseur                                            |
| COMPTABILITE     Control of aduration fournisseur     0.0       > CostRon Des Contracts     I raçabilité des n° tot en faduration fournisseur     0.0       > TRANSACTIONS BANCARES     I raçabilité des n° tot en faduration fournisseur     Demier prix d'achat connu       > DOCUMENTS LEGAUX     I raçabilité des n° série en faduration fournisseur     Demier prix d'achat connu       Contrôle de faduration     Contrôle de faduration de la fadure fournisseur     I controle de faduration de la fadure fournisseur       Marge de génération des écats de prix:     0 centimes     I centimes                                                                                                    | E-COMMERCE                          | Pré-remplissage de la guantité rangée                                                                                                    | Marge sur stock fournesseur. 0,0 %                                              |
| > GESTION DES CONTACTS       Trapabilié         > TRANSACTIONS BANCARES       ☑ Trapabilié des n° tot ne faduration fournisseur         > DOCUMENTS LEGAUX       ☑ Trapabilié des n° série en faduration fournisseur         Contrôle de faduration       ☑ Trapabilié         Marge de génération des écarts de prix:       0 centimes                                                                                                    | ▶ COMPTABILITE                      |                                                                                                    | Seuil de stock tournisseur : 0.0                                                |
| > Trackascricious Bancaires       Image: Trackabilité des n° tot en facturation fournisseur         > DOCUMENTS LEGAUX       Image: Trackabilité des n° tot en facturation fournisseur         Contrôle de facturation       Image: Trackabilité des n° tot en facturation fournisseur         Marge de génération des écarts de prix:       0 centimes                                                                                                    | GESTION DES CONTACTS                | Traçabilité                                                                                                    |                                                                                 |
| DOCUMENTS LEGAUX     Demier prix d'achat connu       Contrôle de faduration     Image de génération des écarts de prix:       0     centimes                                                                                                    | TRANSACTIONS BANCAIRES              | ☑ Traçabilité des n° lot en facturation fournisseur                                                                                                    |                                                                                 |
| Contrôle de facturation Marge de pénération des écarts de prix: 0 centimes                                                                                                    | DOCUMENTS LEGAUX                    | ✓ Traçabilité des n° série en facturation fournisseur                                                                                                    | Dernier prix d'achat connu                                                      |
| Contrôle de facturation Marge de génération des écarts de prix: 0 centimes                                                                                                    |                                     |                                                                                                    | Actualiser le dernier nriv d'actual connu en fonction de la facture fournisseur |
| Marge de génération des écarts de prix: 0 centimes                                                                                                    |                                     | Contrôle de facturation                                                                                                    |                                                                                 |
|                                                                                                    |                                     | Marge de génération des écarts de prix : 0 centimes                                                                                                    |                                                                                 |
|                                                                                                    |                                     |                                                                                                    |                                                                                 |
|                                                                                                    |                                     |                                                                                                    |                                                                                 |
|                                                                                                    |                                     |                                                                                                    |                                                                                 |
|                                                                                                    |                                     |                                                                                                    |                                                                                 |

#### 4 - Gestion des achats (2/3)

## Actualisation du dernier prix d'achat connu en fonction de la facture d'achat

Si l'option est activée, le dernier prix d'achat connu d'un article ne sera pas mis à jour lors de la validation de la commande d'achat, mais lors de la validation de la facture fournisseur

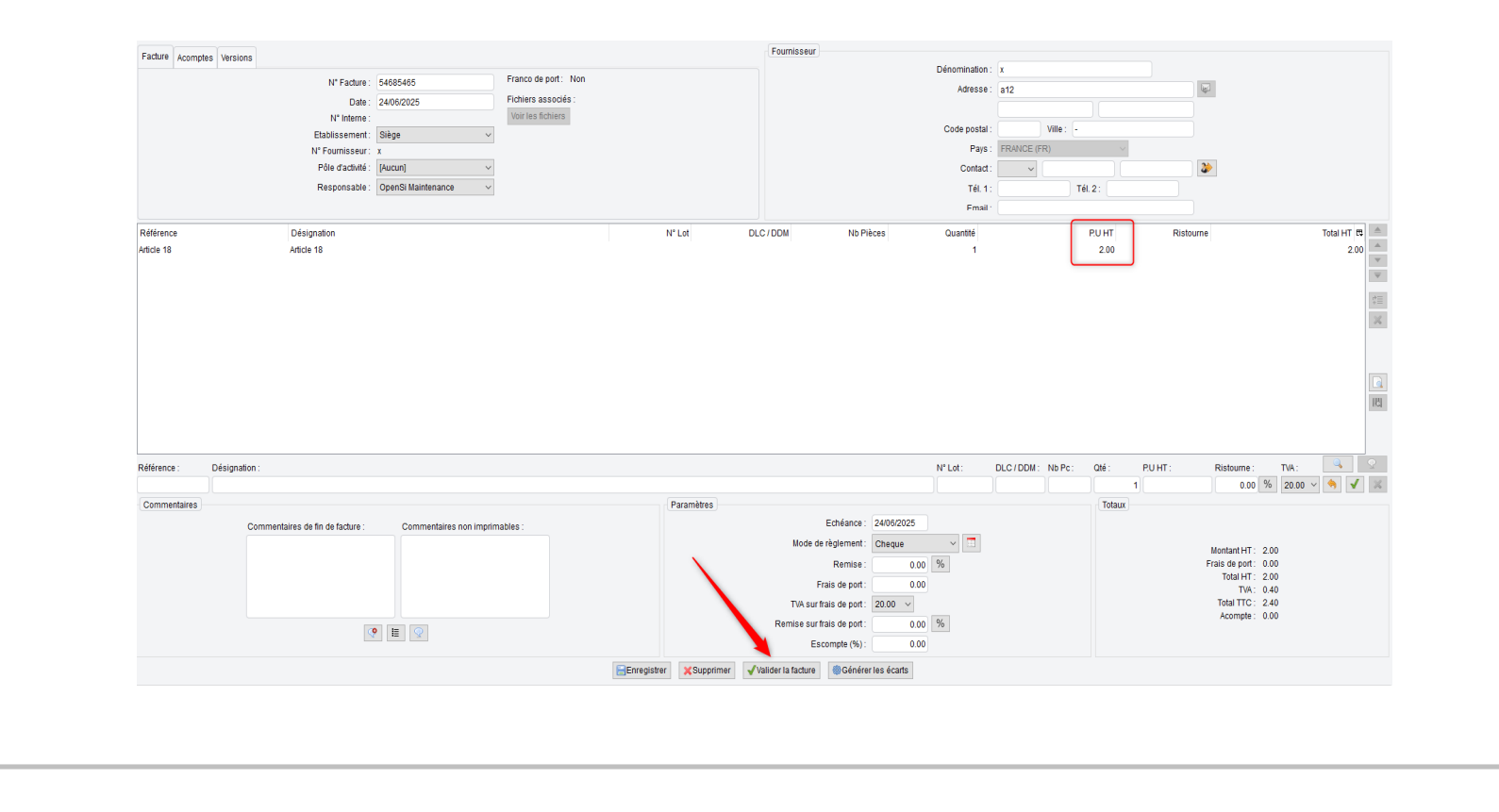

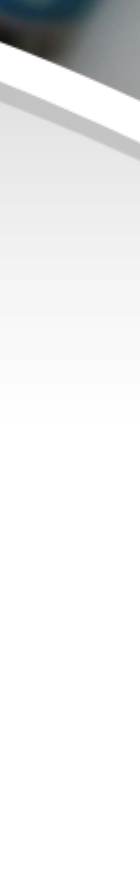

#### 4 - Gestion des achats (3/3)

Actualisation du dernier prix d'achat connu en fonction de la facture d'achat

| Fiche signalétique   | Eléments de gestio  | n Stocks | Mouvements        | Fournisseurs    | Tarifs spécifiques   | Références spécifiques | Web   | Sta    |
|----------------------|---------------------|----------|-------------------|-----------------|----------------------|------------------------|-------|--------|
| Unité de vente       |                     |          |                   |                 |                      |                        | Poids | s      |
|                      |                     | Ü        | Inité             | ~               |                      |                        |       |        |
| Colisage             |                     |          |                   |                 |                      |                        |       |        |
|                      |                     |          | Colisage s        | pécifique       |                      |                        |       |        |
|                      |                     |          |                   |                 |                      |                        | Dime  | ensi   |
| - Gestion logistique |                     |          |                   |                 |                      |                        |       |        |
|                      | Classe A            |          | Date d'expé       | dition possible |                      |                        |       |        |
|                      | T nonce pick        | ig. U    | ·                 |                 |                      |                        |       |        |
| Marchandise dang     | ereuse              |          |                   |                 |                      |                        |       |        |
|                      | Code ONU :          |          | 9                 | Gro             | upe d'emballage :    | [Aucun] 🗸              |       |        |
| Libellé t            | echnique n.s.a. :   |          |                   | т               | ype d'emballage :    |                        |       |        |
|                      | Classe ADR : [      | Aucune]  | ~                 |                 | Code IE :            |                        | Cond  | litior |
| Code o               | le classification : |          |                   |                 | Code étiquette :     |                        |       |        |
|                      | L                   | Dangen   | eux pour r enviro | nnement         |                      |                        |       |        |
| Dernier achat        |                     |          |                   | TV              | A de l'article       |                        |       |        |
|                      | Prix d'achat HT :   |          | 2.00              |                 | Та                   | ux de TVA : 20.00 $$   |       |        |
|                      | Frais d'appro. :    |          | 0.00              | Co              | ût unitaire moyen po | ndéré                  |       |        |
|                      | Prix de revient :   |          | 2.00              |                 |                      | 6.96                   |       |        |
| Eco-participation    |                     |          |                   |                 |                      |                        |       |        |
| Lee paracipation     |                     |          |                   |                 |                      |                        |       |        |
|                      |                     |          |                   |                 |                      |                        |       |        |

#### 5 - Gestion des expéditions (1/3)

#### Format « Chronopost Webservice »

Possibilité d'utiliser le format d'export « Chronopost Webservice » L'utilisation nécessite une prestation facturable de mise en place

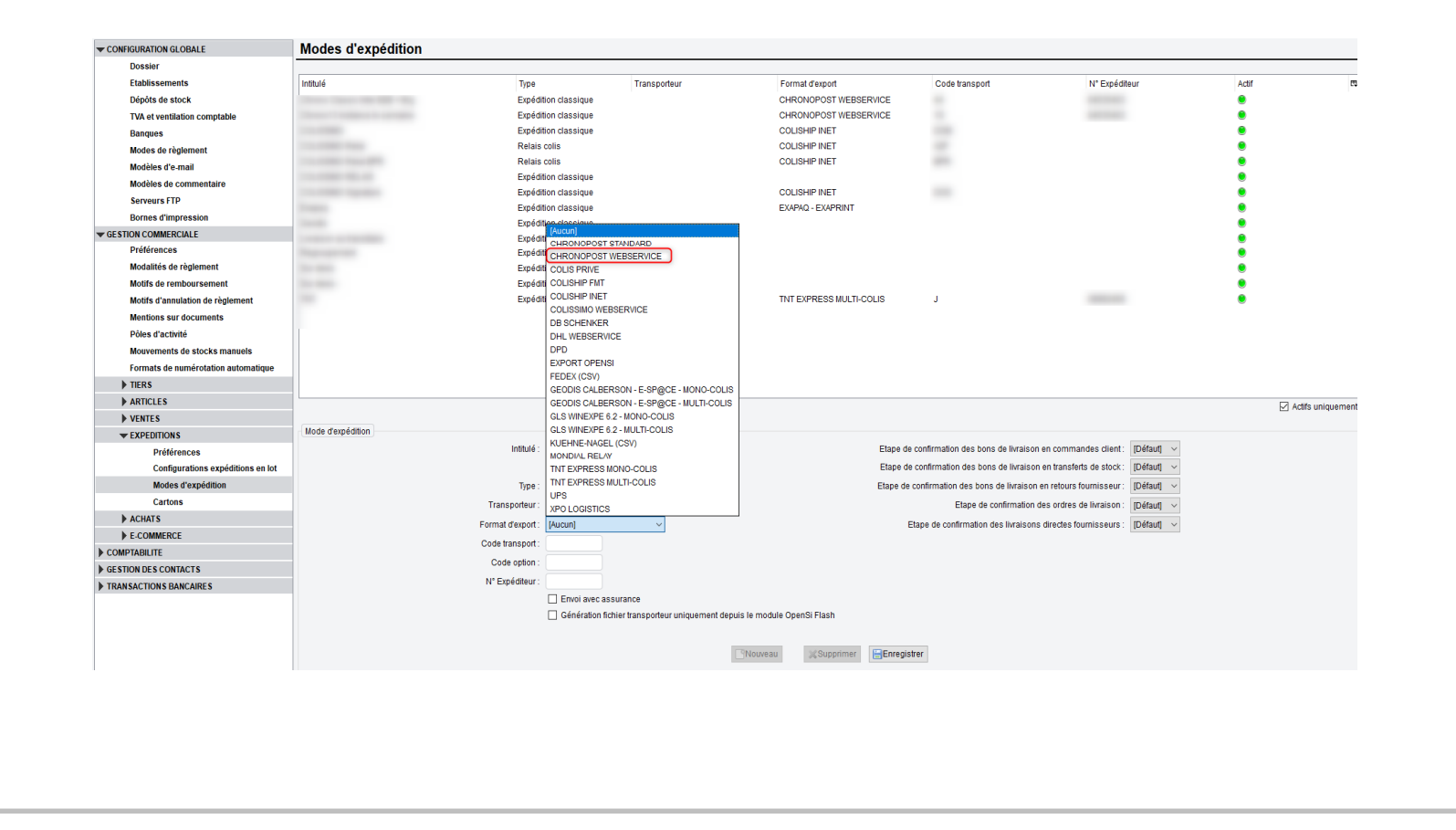

#### 5 - Gestion des expéditions (2/3)

#### Envoi d'un SMS lorsqu'une commande est prête en retrait sur place

Possibilité de paramétrer un envoi automatique de SMS lorsqu'une commande est prête en magasin, en configuration des dossiers -> « Gestion commerciale » -> « Ventes » -> « Préférences »

| CONFIGURATION GLOBALE               | Option grand format                                                         | Ne pas appliquer aux commandes e-commerce                                                            |
|-------------------------------------|-----------------------------------------------------------------------------|----------------------------------------------------------------------------------------------------|
| Dossier                             | Afficher l'intitulé du devis sur le devis                                   |                                                                                                    |
| Etablissements                      | Afficher les modalités de règlement sur le devis                            | Attacher la liste de colisage PDF à l'e-mail d'expédition de commande                                |
| Dépôts de stock                     | Afficher le mode d'expédition sur le devis                                  | Attacher le bon de livraison PDF à l'e-mail d'expédition de commande                                 |
| TVA et ventilation comptable        | Afficher les sous-lotaux sur le devis                                       | Copie de l'email de validation facture/avoir au contact d'envoi facture/avoir de la fiche client     |
| Banques                             | Impression coordonnées bancaires sur le devis : Pas d'Impression 🗸          |                                                                                                    |
| Modes de règlement                  |                                                                             |                                                                                                    |
| Modèles d'e-mail                    | Ancher le code dodarner et le pays d'origine sur la protorma                |                                                                                                    |
| Modèles de commentaire              | Afficher colonne PU Net sur les documents de vente                          | SMS automatiques - Retrait de commande                                                               |
| Serveurs FTP                        | Afficher mention CGV sur les documents de vente préimprimés                 | Service SMS: 0VH V                                                                                   |
| Bornes d'impression                 | Afficher l'intitulé de la commande sur la commande                          | Message : Votre commande \$NUM_COMMANDE\$ ayant pour référence \$REF_COMMANDE\$ est prête en magasin |
| ▼ GESTION COMMERCIALE               | Impression coordonnées bancaires sur la commande : Pas d'impression v       |                                                                                                    |
| Préférences                         |                                                                             |                                                                                                    |
| Modalités de règlement              | Afficher le formulaire LCR sur la facture                                   |                                                                                                    |
| Motifs de remboursement             | Afficher le numero de transaction bancaire sur la facture                   | Relances client                                                                                      |
| Motifs d'annulation de règlement    | Ancreir le code dodaner et le pays d'origine sur la racture                 | Type de relance niveau 1 : Courrier                                                                  |
| Mentions sur documents              | Afficher une réserve de nonnriété sur la facture                            | Tina da ralanca nivegu 21 Courrier                                                                   |
| Pôles d'activité                    | Afficher mention «Facture acquittée», sur la facture                        | type de retairce inveau 2. Courter                                                                   |
| Mouvements de stocks manuels        | Finite détaillé des factures en groupement d'affaires ou commandes          | type de relance niveau 3. Courrier V                                                                 |
| Formats de numérotation automatique | Afficher mention option TVA sur les débits sur la facture                   | Délai avant 1ère relance : 1 jours                                                                   |
| ▶ TIERS                             | Afficher mention nature des opérations sur la facture                       | Délai avant 2ème relance : 1 iours                                                                   |
| ARTICLES                            | Afficher n° SIREN du dient sur la facture                                   | Délai avant 3ème relance : 1 jours                                                                   |
| ▼ VENTES                            | Impression coordonnées bancaires sur la facture : Sur toutes les factures v |                                                                                                    |
| Préférences                         |                                                                             | E-mail d'envoi d'une relance niveau 1: Relance 1 v                                                   |
| Définition des tarifs de vente      | Colonnes optionnelles sur documents de vente                                | E-mail d'envoi d'une relance niveau 2 : Relance 2 v                                                  |
| E-Mails automatiques                | Colonne N*1 : [Aucune]                                                      | E-mail d'envoi d'une relance niveau 3 : Relance 3 🗸                                                  |
| Affectations automatiques           | Colonne N*2: [Aucune]                                                       |                                                                                                    |
| Types de suivi commande             | 1                                                                           |                                                                                                    |
| EXPEDITIONS                         | Tarifs principaux                                                           |                                                                                                    |
| ACHATS                              | Tarif principal n° 1 : Public V                                             | CGV                                                                                                  |
| E-COMMERCE                          | Tarif principal n° 2 : Tarif 2                                              | D#COV-                                                                                               |
| ▶ COMPTABILITE                      | Tarif nincinal e <sup>2</sup> 2 Tarif 2                                     | Cil avieta la officet anuevá an pièce iginte du mail de validation de commande et de facture         |
| GESTION DES CONTACTS                | Tell pinoperi d. Tell d                                                     | on existe, le paresi envoye en prece jonne au man de vandarion de commitande et de laciale           |
| TRANSACTIONS BANCAIRES              | Tarr principal n. 4. Tarr 4                                                 |                                                                                                    |
| DOCUMENTS LEGAUX                    | Tarif principal n* 5 : Tarif 5                                              |                                                                                                    |

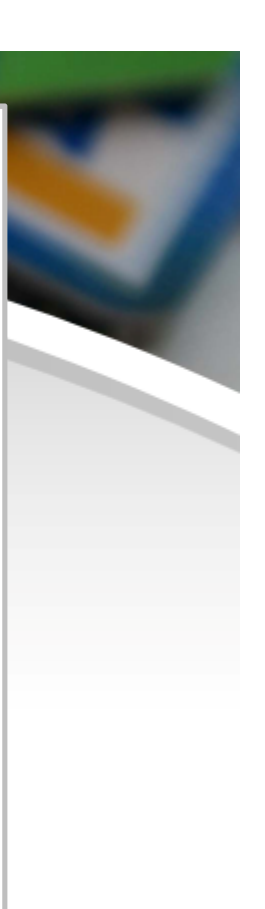

#### 5 - Gestion des expéditions (3/3)

Envoi d'un SMS lorsqu'une commande est prête en retrait sur place

Dans le texte du message à envoyer, possibilité d'insérer les codes suivants, qui seront remplacés au moment de l'envoi du SMS : \$NUM\_COMMANDE\$ : remplacé par le « N° Commande » \$REF\_COMMANDE\$ : remplacé par la « Réf. Commande »

Le SMS est envoyé lorsque le bon de livraison est au statut « Prêt à expédier », si le mode d'expédition est de type « Retrait en magasin »

Cette fonctionnalité nécessite un abonnement d'envoi de SMS chez OVH, et une prestation complémentaire de mise en place

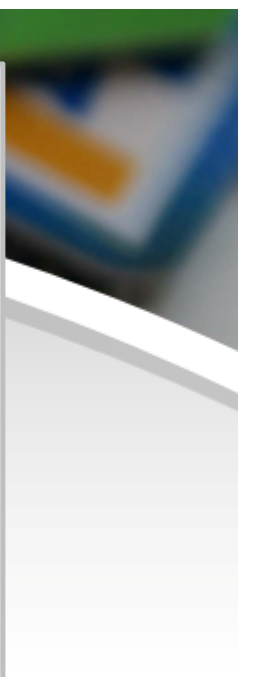

#### 6 - Gestion des articles & stocks (1/3)

## Prise en compte des composants de fabriqués dans le calcul de paramétrage des stocks

Les composants d'articles fabriqués sont désormais pris en compte dans le calcul de paramétrage des stocks

Lors de la vente d'un article fabriqué, les ventes des articles composants sont augmentées pour les calculs de paramétrage des stocks

Un filtre « Type » a été ajouté dans le paramétrage des règles, permettant d'indiquer si tous les articles doivent être pris en compte par la règle, ou bien uniquement les articles simples ou les articles fabriqués

#### 6 - Gestion des articles & stocks (2/3)

100

Prise en compte des composants de fabriqués dans le calcul de paramétrage des stocks

| 1 Hege1 NC 1Jours Précédent<br>2 FAB 10.Jours Précédent                                                                                                    | te τ Mois Deporprincipal Standard • Τ<br>te 10 Jours Dépôt principal (Aucune) Ο |
|----------------------------------------------------------------------------------------------------|---------------------------------------------------------------------------------|
| 2 PRB 10,300% Priscelen                                                                                                    | ee tu Jooks Depo principal (AJCone) U                                           |
|                                                                                                    |                                                                                 |
| Paramètres Intituié: FAB Addf Familie 1: [[Gudes] Familie 2: [[Gudes] Familie 2: [[Gud | Dépôta<br>Dépôt de sock<br>Dépôt principal                                      |
|                                                                                                    | FRANCE     IDOSTRIEN     SAV                                                    |
| Nouveau XSupprimer Ethiopister                                                                                                    |                                                                                 |

#### 6 - Gestion des articles & stocks (3/3)

#### Visualisation du détail des composants

Sur la fiche d'un article forfait ou fabriqué, onglet « Composition », possibilité de visualiser le détail des composants s'ils sont eux mêmes des articles forfaits ou fabriqués Ajout d'une colonne avec le type de l'article

| VAdde 14 + 15         Adde 14 + 15         A         0.00         1         Padrepel           Adde 14 + 15         FAB         Adde 14         NC         0.00         1         Simple           Adde 15         FAB         Adde 15         A         0.00         1         Simple           # Adde 15         FAB         Adde 15         A         0.00         1         Simple           # Adde 16 + 17         A         0.00         1         Pabrepel         Adde 15         A           Adde 16         Adde 15         A         0.00         1         Simple           Adde 17         Adde 15         A         0.00         1         Simple           Adde 17         Adde 17         A         0.00         1         Simple                                                                                                    | Andre 14 - 15         FAB         Andre 14 - 15         A         0.00         15         FAB           Andre 15         FAB         Andre 15         A         0.00         15         Imple           Andre 15         FAB         Andre 15         A         0.00         15         Imple           Andre 15         FAB         Andre 15         A         0.00         15         Imple           #Andre 15 - 17         Andre 15 + 17         A         0.00         15         Imple           #Andre 15 + 17         Andre 15 + 17         A         0.00         1         Imple           #Andre 16 + 17         A         A         0.00         1         Imple           #Andre 16 + 17         A         A         0.00         1         Imple           #Andre 17         Andre 17         A         0.00         1         Imple |                   | Marque | Désignation     | Famille 1 | Famille 2 | Famille 3 | Prix d'achat              | Quantité Type |
|----------------------------------------------------------------------------------------------------|----------------------------------------------------------------------------------------------------|-------------------|--------|-----------------|-----------|-----------|-----------|---------------------------|---------------|
| Ander 14     FMB     Ander 16     NC     0.00     18 imple       Ander 15     FAB     Ander 15     A     0.00     18 imple       Ander 16     Ander 15     A     0.00     18 imple       Ander 16     Ander 16     A     0.00     18 imple       Ander 16     Ander 16     A     0.00     18 imple       Ander 16     Ander 17     A     0.00     18 imple       Ander 17     Ander 17     A     0.00     18 imple                                                                                                    | Addo 14     FAB     Addo 14     NC     L0     1 minute       Addo 14     FAB     Addo 15     A     0.00     1 simple       Addo 15     FAB     Addo 16 5:7     A     0.00     1 simple       Addo 16     Addo 16     A     0.00     1 simple       Addo 15     Addo 16     A     0.00     1 simple       Addo 17     A     0.00     1 simple       Addo 17     A     0.00     1 simple       Addo 17     A     0.00     1 simple                                                                                                    | TARTICLE 14 + 15  | FAR    | Article 14 + 15 | A         |           |           | 0.00                      | 1 Fabriqué    |
| Ander 15         FAB         Ander 15         A         0.00         1 Simple           V Ander 16         Ander 16 177         A         0.00         1 Pachroux           Ander 16         Ander 16         Ander 16         0.00         1 Simple           Ander 17         Ander 17         A         0.00         1 Simple           Ander 17         Ander 17         A         0.00         1 Simple                                                                                                    | Addie 15         FHB         Addie 15         A         0.00         1 Simple           V Addie 16 - 17         Addie 15         A         0.00         1 Simple           Addie 15         Addie 15         A         0.00         1 Simple           Addie 17         A         0.00         1 Simple           Addie 17         A         0.00         1 Simple           Addie 17         A         0.00         1 Simple                                                                                                    | Article 14        | FAB    | Article 14      | NC        |           |           | 0.00                      | 1 Simple      |
| ✓ Ande 16 + 17     A     0.00     1 Partiqué       Ande 16     Ande 16     A     1.00     1 Emigué       Ande 17     A     0.00     1 Emigué                                                                                                    | Ande 16 + 17     A     0.00     1 samque       Ande 16 + 17     A     1.00     1 simque       Ande 16     A     1.00     1 simque       Ande 17     A     0.00     1 simque                                                                                                    | Article 15        | FAB    | Article 15      | A         |           |           | 0.00                      | 1 Simple      |
| Ardue 16<br>Andre 17<br>Andre 17<br>And | Adula 16<br>Adula 17<br>Adula 17<br>Adula 17<br>A                                                                                                    | ▼ Article 16 + 17 |        | Article 16 + 17 | A         |           |           | 0.00                      | 1 Fabriqué    |
| Addie 17 Addie 17 A 0.00 1 Simple                                                                                                    | Adde 17 Adde 17 A 0.00 Dempe                                                                                                    | Article 16        |        | Article 16      | A         |           |           | 1.00                      | 1 Simple      |
|                                                                                                    |                                                                                                    | Article 17        |        | Article 17      | A         |           |           | 0.00                      | 1 Simple      |
|                                                                                                    |                                                                                                    |                   |        |                 |           |           |           |                           |               |
|                                                                                                    |                                                                                                    |                   |        |                 |           |           |           | Référence : Décignation : | Quantité :    |
| Référence : Désignation : Quantité :                                                                                                    |                                                                                                    |                   |        |                 |           |           |           | Référence : Désignation : | Quantité :    |

#### 7 – Opérations diverses (éditions statistiques) 1/9

#### Editions Statistiques - Filtre « Type » pour l'état des stocks

Ajout d'un filtre en édition « Etat des stocks » pour sélectionner le type d'article souhaité (simple ou fabriqué)

| ikre 4 Cikier :<br>Statue : [nodes]<br>Famile : [nodes]<br>Famile : [nodes]<br>Tree [node]<br>Statue : [node]<br>Statue : [node]<br>Statue                                                                                                    | dition :<br>Palmarès article | Fiches articles Mou  | ements de stock Etat des stocks | Rotation des stocks | Potentiels des forfaits Mouvements articles |               |                                      |
|----------------------------------------------------------------------------------------------------|------------------------------|----------------------|---------------------------------|---------------------|---------------------------------------------|---------------|--------------------------------------|
| Selection and ces<br>Harque: Totales<br>Famile 2: Totales<br>Famile 2: Totales<br>Totales<br>T | Itres & Critères :           |                      |                                 | -                   |                                             |               |                                      |
| Marquie: [Todeds]   Famile 1: [Coduntative moyen pondéré en fin de période   Pamile 3: [Coduntative moyen pondéré en fin de période   Pamile 3: [Coduntative moyen pondéré en fin de période   Type: [Toded]   Type: [Toded]   Type: [                                                                                                    | Sélection articles           |                      |                                 | Valorisation        |                                             | Date d'arrêté | Dépôt de stock                       |
| Famile 1: [Todata]   Famile 2: [Todata]   Tpe: Todata]   Tpe: Todata]   Standa e sans stock                                                                                                    |                              | Marque : [Toutes]    | ~                               |                     |                                             |               |                                      |
| Famile 3: [foldes]   Famile 3: [foldes]   Type: [foldes]   Simple ds affoles sane stock                                                                                                    |                              | Famille 1: [Toutes]  | ~                               |                     |                                             |               |                                      |
| Famile 3:       [Totales]       Image: Status consultation and the status consultation and the status constation and the status constation and the st                                                                                                    |                              | Famille 2 : [Toutes] | ~                               |                     | Outunitaire moyen pondéré en fin de période |               |                                      |
| Type: Troug is and des sans stock<br>Simple is and des sans stock<br>Fabricule<br>Ecotor PDF<br>Ecotor PDF<br>Ecotor                                                                                                    |                              | Famille 3 : [Toutes] | ~                               |                     | O Dernier prix d'achat connu                | Edition au    | * Dépôt de stock : Dépôt principal V |
| Simple       e anddes sams stock         Potrqué       Simple                                                                                                    |                              | Type : [Tous]        | ~                               |                     | O Prix d'achat de la fiche article          |               |                                      |
| Ection PDF Ection CSV                                                                                                    |                              | Simple 6             | s articles sans stock           |                     |                                             |               |                                      |
|                                                                                                    |                              |                      |                                 |                     | SEction PDF                                 | LEditon CSV   |                                      |

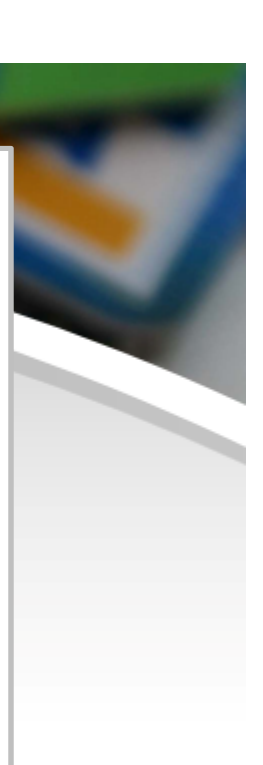

#### 7 – Opérations Diverses (gestion des règlements) 2/9

#### Ajout de filtres en interface de gestion des règlements fournisseurs

Ajout du filtre « Date de facture » en interface « Gestion des règlements fournisseurs » -> onglet « Echéancier »

| It Piàce :         | N* Fournisseur      | Dénomination :   |             | Date déchéance :  |                |               |                           |                         |           |                               |                  |                    |
|--------------------|---------------------|------------------|-------------|-------------------|----------------|---------------|---------------------------|-------------------------|-----------|-------------------------------|------------------|--------------------|
| FIELD .            |                     | Denomination .   |             | Du                | au             |               |                           |                         |           |                               |                  |                    |
| tablissement :     | Eamille fournisseur | Mode règlement : | Etat :      | Date de facture : | 00             | 1             |                           |                         |           |                               |                  |                    |
| Siège 💊            | / IToutes1 ~        | ITous1 ~         | Non réglé v | Du                | au             | <b>X</b> 0    |                           |                         |           |                               |                  |                    |
| lode d'affichage : | parfacture      par | échéance         |             |                   |                |               | Page 1 / 2 >              |                         |           |                               | Lic              | nes par page : 100 |
| /pe                | Date                |                  | N° Pièce    |                   | N° Fournisseur |               | Dénomination              |                         | Montant   | Montant réglé                 |                  | Restant dů         |
| acture             | 24/06/2             | 2025             | 54685465    |                   | x              |               | x                         |                         | 2.40      | 0.00                          |                  | 2.40               |
| acture             | 23/06/2             | 2025             | 23062025    |                   | x              |               | х                         |                         | 24.00     | 0.00                          |                  | 24.00              |
| acture             | 23/06/2             | 2025             | 23062025    |                   | 7              |               | у                         |                         | 4.00      | 0.00                          |                  | 4.00               |
| acture             | 23/06/2             | 2025             | 23062025    |                   | AUTRE          |               | AUTRE                     |                         | 200.00    | 0.00                          |                  | 200.00             |
| acture             | 23/06/2             | 2025             | 23062025    |                   | x              |               | х                         |                         | 120.00    | 0.00                          |                  | 120.00             |
| acture             | 14/02/2             | 2025             | 454         |                   | AUTRE          |               | AUTRE                     |                         | 1.00      | 0.00                          |                  | 1.00               |
| acture             | 09/09/2             | 2024             | 09092024    |                   | x              |               | x                         |                         | 16.00     | 0.00                          |                  | 16.00              |
| acture             | 12/07/2             | 2024             | 58365       |                   | п              |               | Fournisseur Italien       |                         | 102.00    | 0.00                          |                  | 102.00             |
| acture             | 12/07/2             | 2024             | 54654       |                   | x              |               | х                         |                         | 74.00     | 0.00                          |                  | 74.00              |
| acture             | 17/06/2             | 2024             | 6544        |                   | у              |               | у                         |                         | 1.21      | 0.00                          |                  | 1.21               |
| acture             | 17/06/2             | 2024             | 458765      |                   | AUTRE          |               | AUTRE                     |                         | 2.00      | 0.00                          |                  | 2.00               |
| acture             | 17/06/2             | 2024             | 4586        |                   | AUTRE          |               | AUTRE                     |                         | 5.00      | 0.00                          |                  | 5.00               |
| acture             | 17/06/2             | 2024             | 544         |                   | x              |               | х                         |                         | 5.66      | 0.00                          |                  | 5.66               |
| acture             | 17/06/2             | 2024             | 45242       |                   | AUTRE          |               | AUTRE                     |                         | 4.00      | 0.00                          |                  | 4.00               |
| acture             | 15/06/2             | 2024             | 546         |                   | AUTRE          |               | AUTRE                     |                         | 50.00     | 0.00                          |                  | 50.00              |
| acture             | 14/06/2             | 2024             | 54          |                   | AUTRE          |               | AUTRE                     |                         | 50.00     | 0.00                          |                  | 50.00              |
| acture             | 12/06/2             | 2024             | 45          |                   | у              |               | у                         |                         | 1.20      | 0.00                          |                  | 1.20               |
| acture             | 12/06/2             | 2024             | 54654       |                   | AUTRE          |               | AUTRE                     |                         | 4.00      | 0.00                          |                  | 4.00               |
| acture             | 11/06/2             | 024              | 543254      |                   | AUTRE          |               | AUTRE                     |                         | 980.00    | 0.00                          |                  | 980.00             |
| acture             | 12/03/2             | 2024             | 454         |                   | AUTRE          |               | AUTRE                     |                         | 3.00      | 0.00                          |                  | 3.00               |
| acture             | 11/03/2             | 1024             | 4524        |                   | AUTRE          |               | AUTRE                     |                         | 2.00      | 0.00                          |                  | 2.00               |
| Edition CSV        | BEdition PDF        | révisionnel      |             |                   |                |               |                           |                         |           | Total : 47 872.05             | Total restant dû | 47 856.4           |
| Détail des échéand | Ces                 |                  |             |                   |                |               |                           | Règlement               |           |                               |                  |                    |
| Date               | Mode règler         | ment             |             | Montant dů        |                | Montant réglé | Restant dù 🛱              | Date :                  |           | Banque fournisseur :          | ~ 0              | Commentaires :     |
|                    |                     |                  |             |                   |                |               |                           | Banque de retrait : [Cl | hoisir) v | Mode de règlement : [Choisir] | ~                |                    |
|                    |                     |                  |             |                   |                |               |                           | Fournissour : 10        | heleid    | Numéro de pièce :             |                  |                    |
|                    |                     |                  |             |                   |                |               |                           | rounisseur. [[0         | noisii) 🔹 |                               |                  |                    |
|                    |                     |                  |             |                   |                |               |                           |                         |           | Montant :                     |                  |                    |
|                    |                     |                  |             |                   |                |               | Solder en perte et profit |                         |           | Enregistrer                   |                  |                    |

#### 7 – Opérations Diverses (gestion des règlements) 3/9

#### Ajout de filtres en interface de gestion des règlements fournisseurs

Ajout du filtre « Montant » en interface « Gestion des règlements fournisseurs » -> onglet « Règlements »

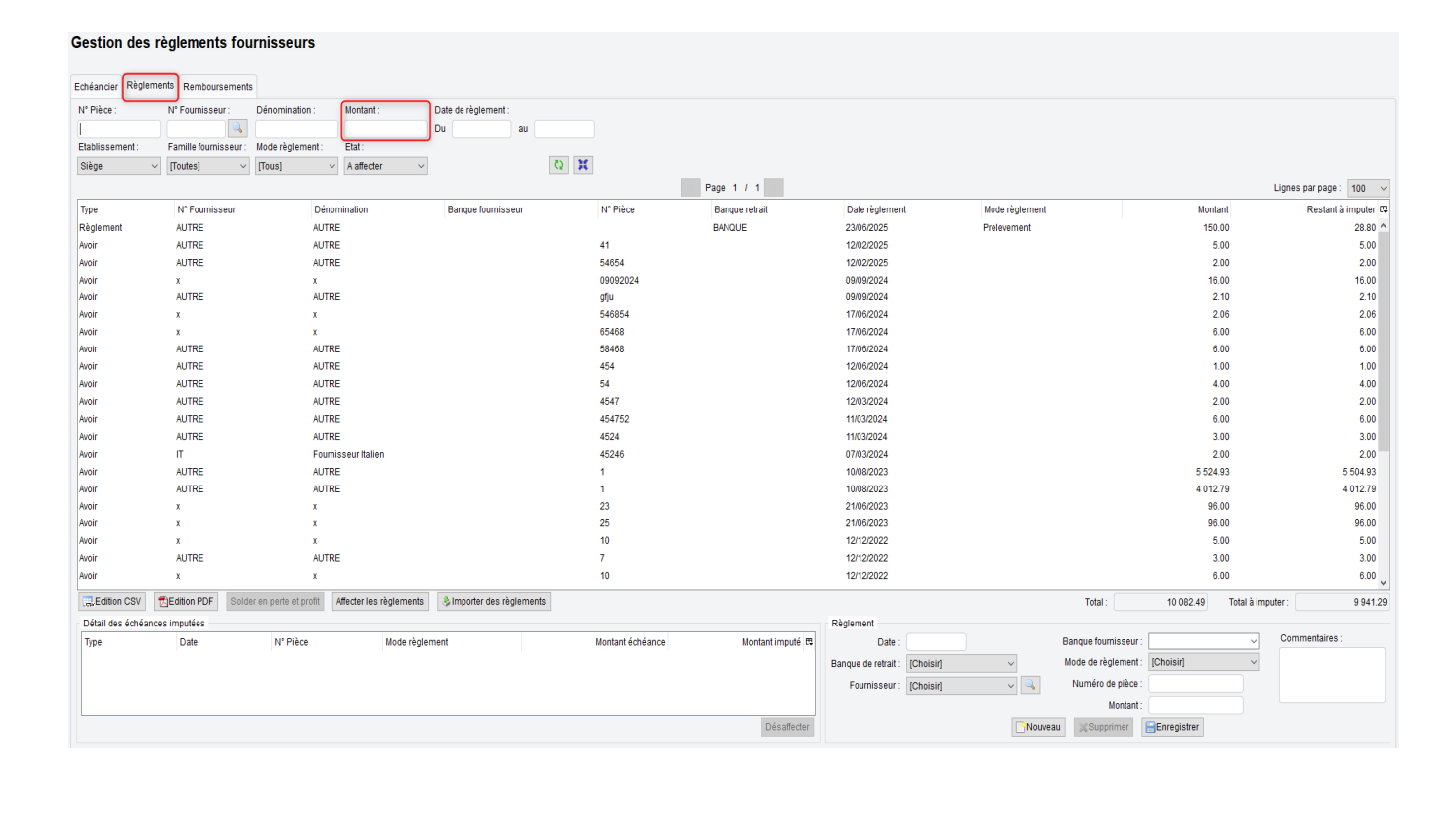

#### 7 – Opérations Diverses (dédouanement) 4/9

#### Filtre « Dédouanement UE » sur les commandes d'achat

Ajout d'un filtre « Dédouanement UE » sur les commandes d'achat, pour prise en compte dans la DEB

Cela permet de répondre au besoin de DEB concernant les marchandises achetées en Asie ou dans le reste du monde et dédouanées en Europe

Ce filtre permettant de choisir le pays de dédouanement sur la commande d'achat apparait uniquement si le pays du fournisseur est hors France et hors UE

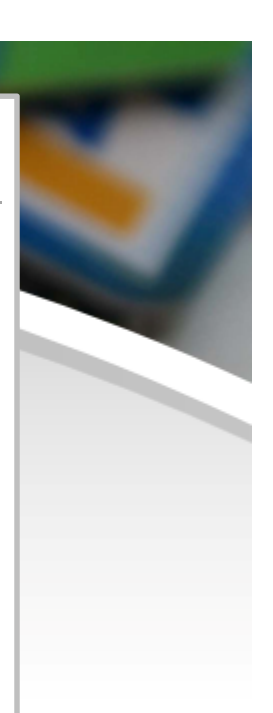

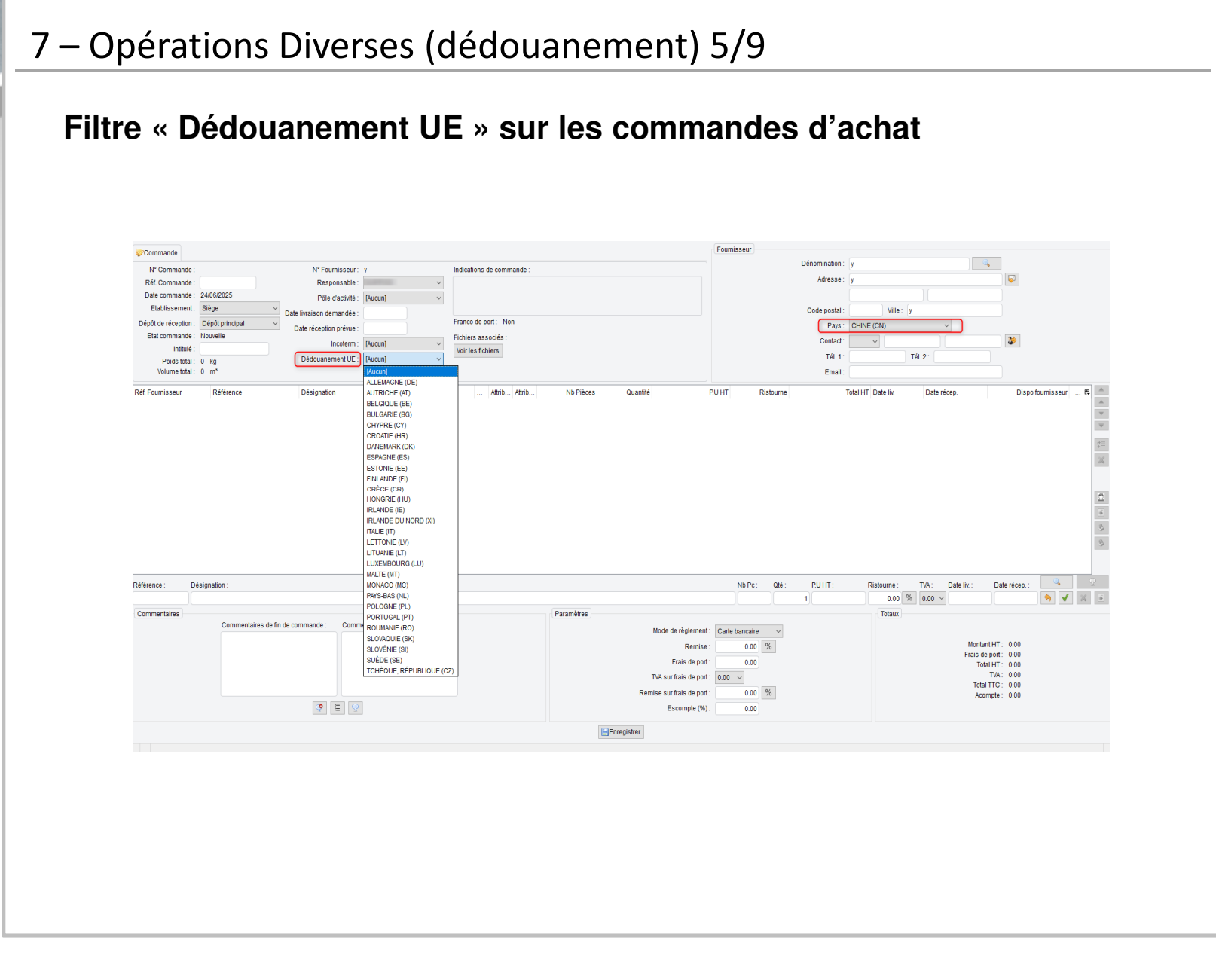

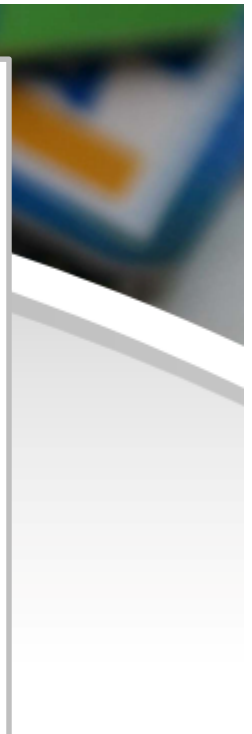

#### 7 – Opérations Diverses (dédouanement) 6/9

#### Filtre « Dédouanement UE » sur les commandes d'achat

Dans l'état préparatoire à la déclaration d'échange de biens, le pays de dédouanement apparait dans la colonne « Pays provenance »

|                                                        | N° Đếc<br>F<br>Niveau đobi                        | aration :<br>Type : Introduction<br>Yériode : juin 2025<br>Etat : Non validé<br>igation : 1 | Nb lignes :<br>Nb factures :<br>Valeur HT totale :<br>Masse nette totale :<br>Réf. Prodou@ne : | 1<br>1<br>0                                 | Commentaires :  |                                          | Pays<br>AT           |                                   | Ν        | b lignes<br>1     | Nb factures<br>1 | Valeur HT<br>1 | Masse nette (k      |
|--------------------------------------------------------|---------------------------------------------------|---------------------------------------------------------------------------------------------|------------------------------------------------------------------------------------------------|---------------------------------------------|-----------------|------------------------------------------|----------------------|-----------------------------------|----------|-------------------|------------------|----------------|---------------------|
|                                                        |                                                   |                                                                                             |                                                                                                |                                             |                 | P                                        | age 1 / 1            |                                   |          |                   |                  |                | Lignes par page 100 |
| N° Liane                                               | N° Facture                                        | Code régime                                                                                 | Nature transaction                                                                             | Mode de transport                           | Pays provenance | Dépt dest.                               | Référence Dési       | ignation                          | Quantité | Code NC8 Code NGF | P Pays d'origine | Valeur HT      | Masse nette (ko     |
| 1                                                      | 5468                                              | 11                                                                                          | 11                                                                                             | 3                                           | AT              | 38                                       | demo_2_black_m Cherr | nisier (Compo                     | 1        |                   | CN               | 1              |                     |
|                                                        |                                                   |                                                                                             |                                                                                                |                                             |                 |                                          |                      |                                   |          |                   |                  |                |                     |
| Facture<br>Code régi<br>Nature transact                | me: [Choisir]<br>ion: [Choisir]                   | V Pays pr                                                                                   | venance: [Choisir]                                                                             | Ugne<br>∨ Rátéren                           | ce:             | Code NC8:<br>Code NC9:                   |                      | Valeur HT:<br>Masse nette (kg):   |          |                   |                  |                |                     |
| Facture<br>Code régi<br>Nature transact<br>Mode transp | me: [Choicit]<br>ion: [Choicit]<br>ott: [Choicit] | v Pays pr                                                                                   | venance: [[Choisik]<br>gpt dest :                                                              | Ugne)<br>V<br>Désignab<br>Quant             | ce:             | Code NC8<br>Code NC9<br>Pays d'origine:  | (Choist)             | Valeur HT :<br>Masse nette (xg) : |          |                   |                  |                |                     |
| Facture<br>Code régi<br>Nature transact<br>Mode transp | me: [Choisil]<br>ion: [Choisil]<br>ort: [Choisil] | ✓ Pays pr<br>✓ C                                                                            | venance: [Choisii]<br>ipt dest :                                                               | Ugne)<br>V<br>Référen<br>Désignati<br>Quant | ce :            | Code NCB<br>Code NCP<br>Pays d'origine : | [Chose] v            | Valeur HT :<br>Masse nette (kg) : | × ×      |                   |                  |                |                     |

34

#### 7 – Opérations Diverses (gestion des règlements) 7/9

#### Sélection de l'affectation des règlements et des remboursements

Dans les interfaces de gestion des règlements clients et fournisseurs, un bouton permettant de décocher et vider toutes les échéances a été ajouté dans le pop-up d'affectation des règlements

|                                                      |                              |                         |                 | OpenSi               |          |                  |            |                                |                            | X              |                    |              |                   |          |
|------------------------------------------------------|------------------------------|-------------------------|-----------------|----------------------|----------|------------------|------------|--------------------------------|----------------------------|----------------|--------------------|--------------|-------------------|----------|
| chéancier Règlen                                     | ments Rembourseme            | ints                    |                 |                      |          |                  | Affecta    | tion des règlement             | S                          |                |                    |              |                   |          |
| l° Pièce : N° Fournisseur : Dénomination : Montant : |                              |                         |                 |                      |          |                  |            |                                |                            |                |                    |              |                   |          |
|                                                      |                              |                         |                 | Règlement à imputer  |          |                  |            |                                |                            |                |                    |              |                   |          |
| tablissement :                                       | Famille fournisseu           | r: Mode règlement:      | Etat :          | Type de pièce : /    | woir     | Date :           | 10/08/2023 | N° Fournisseur :               | AUTRE                      |                |                    |              |                   |          |
| Siège 🔻                                              | <ul> <li>(Toutes)</li> </ul> | v [Tous] v              | A affecter      |                      |          | N° Pièce :       | 1          | Dénomination :                 | AUTRE                      |                |                    |              |                   |          |
|                                                      |                              |                         |                 | 1                    |          |                  |            |                                |                            |                |                    |              | Lignes par page : | : 100    |
| vpe                                                  | N° Fournisseur               | Dénor                   | mination        | Montant à imputer :  | 5504.93  | Montant imputé : | 5504.      | 93 Montant restant à imputer : | 0.00                       |                |                    | Montant      | Restant à         | à imputi |
| èalement                                             | AUTRE                        | AUTRE                   |                 |                      |          |                  |            |                                |                            |                | n                  | 150.00       |                   | 28.      |
| oir                                                  | AUTRE                        | AUTRE                   |                 | Echéances non réglée | s:       |                  |            |                                |                            | ÷              | J                  | 5.00         |                   | 5.       |
| voir                                                 | AUTRE                        | AUTRE                   |                 | Date                 | Type     | N° Pièce         | 1          | lode règlement                 | Restant dû                 | Montant imputé |                    | 2.00         |                   | 2        |
| voir                                                 | x                            | x                       |                 | ✓ 01/12/2022         | Acompte  | 1                | C          | heque                          | 2.00                       | 2.00 ^         |                    | 16.00        |                   | 16.4     |
| voir                                                 | AUTRE                        | AUTRE                   |                 | ✓ 01/12/2022         | Acompte  | 2                | E          | speces                         | 3.00                       | 3.00           |                    | 2.10         |                   | 2.1      |
| voir                                                 | x                            | x                       |                 | ✓ 01/12/2022         | Acompte  | 3                | c          | arte bancaire                  | 5.00                       | 5.00           |                    | 2.06         |                   | 2.0      |
| voir                                                 | x                            | x                       |                 | ✓ 01/12/2022         | Acompte  | 4                | F          | relevement                     | 8.00                       | 8.00           |                    | 6.00         |                   | 6.       |
| voir                                                 | AUTRE                        | AUTRE                   |                 | ✓ 12/01/2022         | Echéance | 55               | C          | arte bancaire                  | 0.20                       | 0.20           |                    | 6.00         |                   | 6.       |
| voir                                                 | AUTRE                        | AUTRE                   |                 | 29/11/2022           | Echéance | Ik               | C          | arte bancaire                  | 1.20                       | 1.20           |                    | 1.00         |                   | 1.       |
| voir                                                 | AUTRE                        | AUTRE                   |                 | ✓ 02/12/2022         | Echéance | A                | C          | arte bancaire                  | 1.00                       | 1.00           |                    | 4.00         |                   | 4.       |
| voir                                                 | AUTRE                        | AUTRE                   |                 | ✓ 02/12/2022         | Echéance | С                | C          | arte bancaire                  | 12.00                      | 12.00          |                    | 2.00         |                   | 2        |
| voir                                                 | AUTRE                        | AUTRE                   |                 | ✓ 02/12/2022         | Echéance | F                | C          | arte bancaire                  | 6.00                       | 6.00           |                    | 6.00         |                   | 6.0      |
| woir                                                 | AUTRE                        | AUTRE                   |                 | ✔ 02/12/2022         | Echéance | J                | C          | arte bancaire                  | 1050.00                    | 1050.00        |                    | 3.00         |                   | 3.0      |
| voir                                                 | п                            | Fourni                  | sseur Italien   | ✓ 03/12/2022         | Echéance | 1                | C          | heque                          | 5.00                       | 5.00           |                    | 2.00         |                   | 2.0      |
| voir                                                 | AUTRE                        | AUTRE                   |                 | ✓ 05/12/2022         | Echéance | A1               | C          | arte bancaire                  | 22.80                      | 22.80          |                    | 5 524.93     |                   | 5 504.   |
| woir                                                 | AUTRE                        | AUTRE                   |                 | ✓ 05/12/2022         | Echéance | A2               | C          | arte bancaire                  | 21.60                      | 21.60          |                    | 4 012.79     | ,                 | 4 012.   |
| woir                                                 | ×                            | ×                       |                 | ✓ 10/12/2022         | Echéance | 1012-2           | c          | arte bancaire                  | 1221.00                    | 1221.00        |                    | 96.00        |                   | 96.      |
| woir                                                 | x                            | x                       |                 | ✓ 12/12/2022         | Echéance | B2               | C          | arte bancaire                  | 10.00                      | 10.00          |                    | 96.00        |                   | 96.      |
| woir                                                 | x                            | x                       |                 | ✓ 12/12/2022         | Echéance | B5               | C          | arte bancaire                  | 4.00                       | 4.00           |                    | 5.00         |                   | 5/       |
| woir                                                 | AUTRE                        | AUTRE                   |                 |                      |          | 00               |            | anda kananalan                 | 7.00                       | 7.00 ¥         | 1                  | 3.00         |                   | 3/       |
| woir                                                 | x                            | x                       |                 |                      |          |                  |            |                                | Montant imputé à l'échéa   | nce :          |                    | 6.00         |                   | 6.0      |
| LEdition CSV                                         | DEdition PDF Sc              | Ider en perte et profit | Affecter les rè |                      |          |                  |            |                                |                            |                | Total :            | 10 082 49 To | tal à imputer :   | 9.9      |
| <br>Détail des échéan                                | ces imputées                 |                         |                 |                      |          |                  |            | Quitter 🗸 Valider              |                            |                |                    |              |                   |          |
| Туре                                                 | Date                         | Nº Pièce                |                 | Mode règlement       |          | Montant          | téchéance  | Montant imputé                 | Date :                     | Ba             | nque fournisseur : |              | Commentaires :    | 6        |
| Remboursement                                        | 23/06/2025                   |                         |                 | LCR                  |          |                  | 100.00     | 20.00                          | Banque de retrait : IChois | sirl V M       | de de règlement :  | 2hoisir)     | ~                 |          |
|                                                      |                              |                         |                 |                      |          |                  |            |                                | Danque de remait           |                | Numéro de pièco :  |              |                   |          |
|                                                      |                              |                         |                 |                      |          |                  |            |                                | Fournisseur : [Chois       | su] 🗸 🤟        | Numero de piece .  |              |                   |          |
|                                                      |                              |                         |                 |                      |          |                  |            | Dásaffaslar                    |                            |                | Montant :          |              |                   |          |
|                                                      |                              |                         |                 |                      |          |                  |            | Desallecter                    |                            |                | Enregist           | 21           |                   |          |

#### 7 – Opérations Diverses (gestion des règlements) 9/9

#### Sélection de l'affectation des règlements et des remboursements

Lors de la sélection d'une ligne, le montant imputé se pré-remplit automatiquement (au maximum de ce qui est imputable). La sélection d'une ligne peut se faire grâce à la touche Espace

•Cette nouveauté a été mise en place de la même manière dans le pop-up d'affectation des remboursements

| Sestion des                                          | règlements fo                | ournisseu                  | rs                  |              |                      |          |                  |            |                             |                |                    |                          |                    |                 |             |                  |
|------------------------------------------------------|------------------------------|----------------------------|---------------------|--------------|----------------------|----------|------------------|------------|-----------------------------|----------------|--------------------|--------------------------|--------------------|-----------------|-------------|------------------|
|                                                      |                              |                            |                     |              | OpenSi               |          |                  |            |                             |                |                    | ×                        |                    |                 |             |                  |
| chéancier Règlem                                     | nents Rembourseme            | ints                       |                     |              |                      |          |                  | Affectati  | on des règlement            | s              |                    |                          |                    |                 |             |                  |
| I" Pièce : N" Fournisseur : Dénomination : Montant : |                              |                            | - Ràclamant à impul | lar          |                      |          |                  |            |                             |                |                    |                          |                    |                 |             |                  |
|                                                      |                              |                            |                     |              | Regiement a impu     | Augla    |                  | 401000000  | NIX Formula and             | AUTOF          |                    |                          |                    |                 |             |                  |
| Etablissement :                                      | Famille fournisseur          | r : Mode règlem            | nent:               | Etat :       | Type de piece :      | Avoir    | Date .           | 10/08/2023 | N Fournisseur.              | AUTRE          |                    |                          |                    |                 |             |                  |
| Siège v                                              | <ul> <li>[Toutes]</li> </ul> | <ul> <li>(Tous)</li> </ul> | ~                   | A affecter   |                      |          | Nº Pièce :       | 1          | Dénomination :              | AUTRE          |                    |                          |                    |                 |             |                  |
|                                                      |                              |                            |                     |              | Martin Street Street | 5504.05  |                  | 4055.00    |                             |                |                    |                          |                    |                 | Lignes par  | page: 100        |
| Туре                                                 | N* Fournisseur               |                            | Dénomi              | nation       | Montant a imputer .  | 5504.93  | Montant Impute . | 1055.00    | Montant restant a imputer . | 4449.9         | 33                 |                          |                    | Montant         | Re          | estant à imputer |
| Règlement                                            | AUTRE                        |                            | AUTRE               |              |                      |          |                  |            |                             |                |                    |                          |                    | 150.00          |             | 28.80            |
| Avoir                                                | AUTRE                        |                            | AUTRE               |              | Echéances non régl   | ées:     |                  |            |                             |                |                    | ι.<br>L                  |                    | 5.00            |             | 5.00             |
| Avoir                                                | AUTRE                        |                            | AUTRE               |              | Date                 | Туре     | N° Pièce         | Mo         | de règlement                |                | Restant dû         | Montant imputé 🛱         |                    | 2.00            |             | 2.00             |
| Avoir                                                | x                            |                            | x                   |              | 01/12/2022           | Acompte  | 1                | Ch         | eque                        |                | 2.00               | 0.00 ^                   |                    | 16.00           |             | 16.00            |
| Avoir                                                | AUTRE                        |                            | AUTRE               |              | 01/12/2022           | Acompte  | 2                | Es         | peces                       |                | 3.00               | 0.00                     |                    | 2.10            |             | 2.10             |
| Avoir                                                | х                            |                            | x                   |              | 01/12/2022           | Acompte  | 3                | Ca         | rte bancaire                |                | 5.00               | 0.00                     |                    | 2.06            |             | 2.06             |
| Avoir                                                | x                            |                            | x                   |              | 01/12/2022           | Acompte  | 4                | Pre        | levement                    |                | 8.00               | 0.00                     |                    | 6.00            |             | 6.00             |
| Avoir                                                | AUTRE                        |                            | AUTRE               |              | 12/01/2022           | Echéance | 55               | Ca         | rte bancaire                |                | 0.20               | 0.00                     |                    | 6.00            |             | 6.00             |
| Avoir                                                | AUTRE                        |                            | AUTRE               |              | 29/11/2022           | Echéance | lk               | Ca         | rte bancaire                |                | 1.20               | 0.00                     |                    | 1.00            |             | 1.00             |
| Avoir                                                | AUTRE                        |                            | AUTRE               |              | 02/12/2022           | Echéance | A                | Ca         | rte bancaire                |                | 1.00               | 0.00                     |                    | 4.00            |             | 4.00             |
| Avoir                                                | AUTRE                        |                            | AUTRE               |              | 02/12/2022           | Echéance | с                | Ca         | rte bancaire                |                | 12.00              | 0.00                     |                    | 2.00            |             | 2.00             |
| Avoir                                                | AUTRE                        |                            | AUTRE               |              | 02/12/2022           | Echéance | F                | Ca         | rte bancaire                |                | 6.00               | 0.00                     |                    | 6.00            |             | 6.00             |
| Avoir                                                | AUTRE                        |                            | AUTRE               |              | ✓ 02/12/2022         | Echéance | J                | Ca         | rte bancaire                |                | 1050.00            | 1050.00                  |                    | 3.00            |             | 3.00             |
| Avoir                                                | π                            |                            | Fourniss            | eur Italien  | ✓ 03/12/2022         | Echéance | 1                | Ch         | eque                        |                | 5.00               | 5.00                     |                    | 2.00            |             | 2.00             |
| Avoir                                                | AUTRE                        |                            | AUTRE               |              | 05/12/2022           | Echéance | A1               | Ca         | rte bancaire                |                | 22.80              | 0.00                     |                    | 5 524.93        |             | 5 504.93         |
| Avoir                                                | AUTRE                        |                            | AUTRE               |              | 05/12/2022           | Echéance | A2               | Ca         | rte bancaire                |                | 21.60              | 0.00                     |                    | 4 012.79        |             | 4 012.79         |
| Avoir                                                | x                            |                            | x                   |              | 10/12/2022           | Echéance | 1012-2           | Ca         | rte bancaire                |                | 1221.00            | 0.00                     |                    | 96.00           |             | 96.00            |
| Avoir                                                | x                            |                            | x                   |              | 12/12/2022           | Echéance | B2               | Ca         | rte bancaire                |                | 10.00              | 0.00                     |                    | 96.00           |             | 96.00            |
| Avoir                                                | x                            |                            | x                   |              | 12/12/2022           | Echéance | B5               | Ca         | rte bancaire                |                | 4.00               | 0.00                     |                    | 5.00            |             | 5.00             |
| Avoir                                                | AUTRE                        |                            | AUTRE               |              | 4014010000           | P.6.1    |                  |            |                             | Mantantime     | té à l'échéones :  |                          |                    | 3.00            |             | 3.00             |
| Avoir                                                | х                            |                            | x                   |              |                      |          |                  |            |                             | montant imp    | ute a recireance . | V                        |                    | 6.00            |             | 6.00             |
| Edition CSV                                          | BEdition PDF So              | lder en perte et p         | orofit Aff          | ecter les ri |                      |          |                  |            | an freeze                   |                |                    |                          | Total :            | 10 082.49 Total | a imputer : | 9 941.2          |
| Détail des échéanc                                   | ces imputées                 |                            |                     | _            |                      |          |                  |            | valider 🗸 Valider           |                |                    |                          |                    |                 | 0           |                  |
| Туре                                                 | Date                         | N° Pièc                    | e                   |              | Mode règlement       |          | Montant          | échéance   | Montant imputé 🛱            | Da             | ate :              | Bai                      | ique fournisseur : |                 | Commen      | taires :         |
| Remboursement                                        | 23/06/2025                   |                            |                     |              | LCR                  |          |                  | 100.00     | 20.00                       | Banque de retr | rait: [Choisir]    | <ul> <li>✓ Mo</li> </ul> | de de règlement :  | [Choisir]       | ~           |                  |
|                                                      |                              |                            |                     |              |                      |          |                  |            |                             | Fournisse      | eur: [Choisir]     | v 🔍 🕇                    | luméro de pièce :  |                 |             |                  |
|                                                      |                              |                            |                     |              |                      |          |                  |            |                             |                |                    |                          | Montant :          |                 |             |                  |
|                                                      |                              |                            |                     |              |                      |          |                  |            | Décoffector                 |                |                    | Chlor                    |                    | intron          |             |                  |
|                                                      |                              |                            |                     |              |                      |          |                  |            | Desallecter                 |                |                    | INOL                     | Enreg              | 5001            |             |                  |

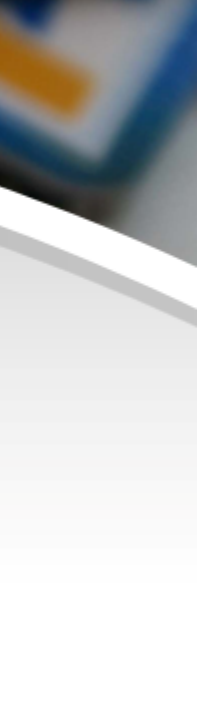

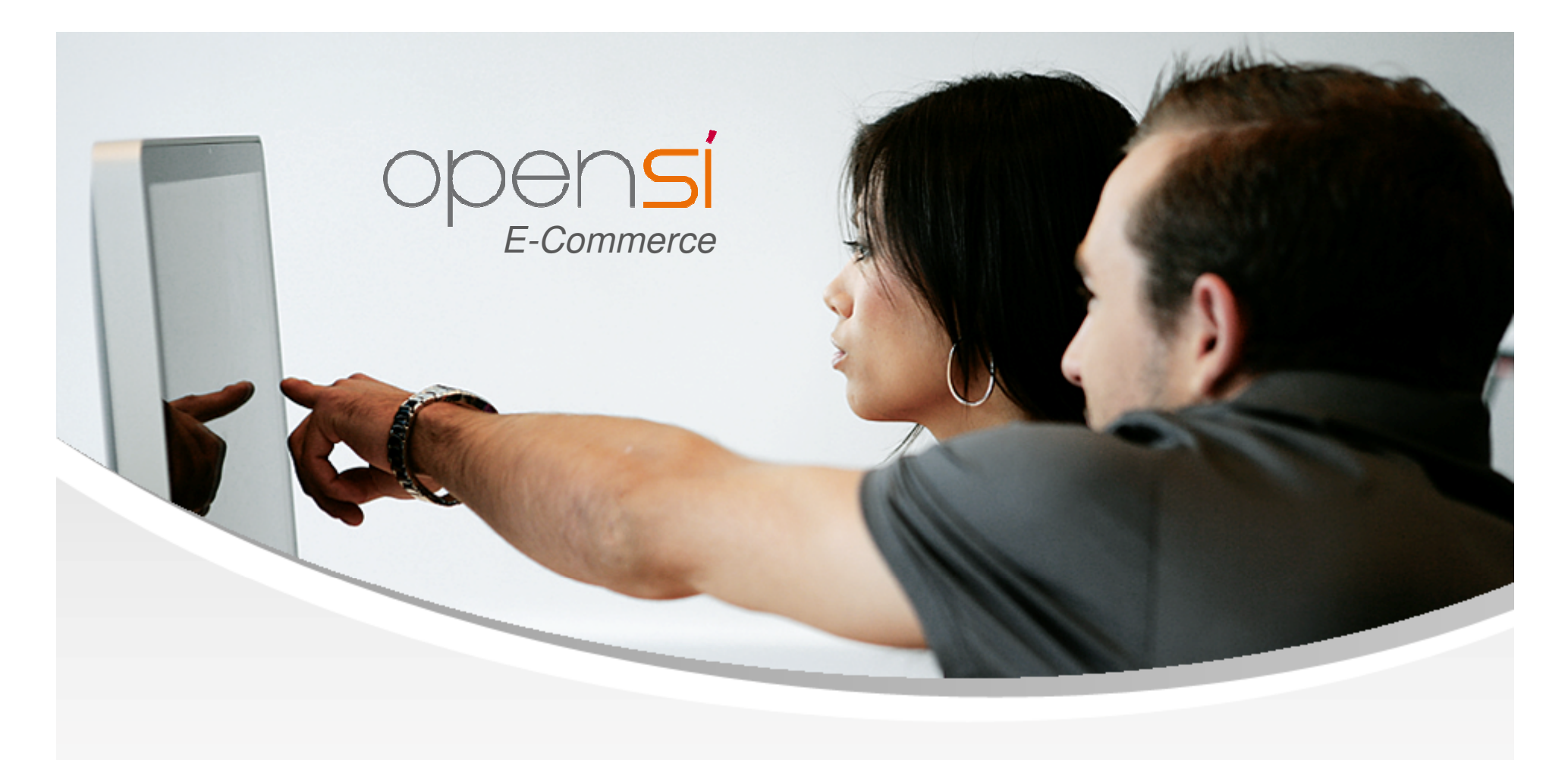

### **Nouveautés OpenSi E-Commerce – version 9.8**

contact@opensi.fr | 0 805 69 00 14 | www.opensi.fr 37